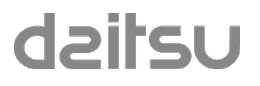

# Manual de Configuración

## FCD TOUCH EC 3IFD9153

Versión Software:1.1.0Revisión documento:0Fecha:30/9/2022

## Tabla de contenido

## Contenido

| 1. In<br>2. A | troducción<br>mbito de aplicación                              |    |
|---------------|----------------------------------------------------------------|----|
| 3. F          | uncionamiento del equipo                                       |    |
| 3.1           | Funcionamiento de las entradas del equipo                      | 5  |
| 3.2           | Funcionamiento de las salidas del equipo                       | 6  |
| 4. R          | eset del equipo                                                | 6  |
| 5. C          | onfiguración del equipo                                        | 7  |
| 5.1           | Parametros de configuración del Display                        |    |
| 5.2           | Parámetros de configuración del Controlador                    |    |
| 6. R          | egistros Modbus de configuración del equipo                    |    |
| 6.1           | Tabla de registros y direcciones                               |    |
| 6.2           | Descripción de los registros de configuración                  | 21 |
| 7. R          | egistros Modbus de entrada                                     |    |
| 7.1           | Tabla de registros y direcciones                               |    |
| 7.2           | Descripción de los registros                                   |    |
| 8. R          | egistros Modbus de salida                                      |    |
| 8.1           | Tabla de registros y direcciones                               |    |
| 8.2           | Descripción de los registros                                   |    |
| 9. C          | onfiguración con la APP Daitsu FCD Configurator                |    |
| 9.1           | Introducción                                                   |    |
| 9.2           | Proceso de configuración del Touch Display y del EC Controller |    |
| 9.3           | Instalación de la APP                                          |    |
| 9.4           | Crear un nuevo proyecto                                        |    |
| 9.5           | Leer un proyecto de un dispositivo                             |    |
| 9.6           | Abrir un proyecto guardado en el teléfono                      |    |
| 9.7           | Teclas del menú "Acciones" de la APP                           |    |
| 9.8           | Menú de selección de equipos                                   |    |
| 9.9           | Menú Herramientas                                              |    |
| 10            | Histórico de Revisiones                                        |    |

## 1. Introducción

El presente documento describe el mecanismo para configurar el controlador de fan-coil EC *FCD TOUCH EC* y todos los registros de configuración del equipo.

El equipo *FCD TOUCH EC* es un controlador de climatización para fan-coil EC con control analógico de velocidad 0-10V, que dispone de un conjunto de funciones para realizar el control de la climatización y la iluminación de una habitación o zona a partir del estado de ocupación y otros parámetros de la habitación. El equipo está formado por dos elementos:

- Un display táctil para montaje empotrado llamado *Touch Display*, a través del cual es posible controlar el funcionamiento del equipo y configurar sus parámetros de funcionamiento.
- Un controlador de fan-coil llamado *EC Controller*, para instalar en carril DIN.

El equipo incluye un bus de comunicaciones Modbus RTU (RS-485) para comunicar con un sistema de gestión centralizado de edificio y para configurar sus parámetros de funcionamiento.

## 2. Ambito de aplicación

La información contenida en este documento es aplicable a los productos con versión de software 1.1.X, siendo X un número que puede ir de 0 a 9.

## 3. Funcionamiento del equipo

El equipo es un controlador de climatización que realiza la gestión de la temperatura de una habitación o zona a partir de la temperatura ambiente medida por un sensor y la temperatura de consigna fijada por el usuario. Para ello el equipo realiza un control autónomo del estado de la válvula de la batería de frío y/o calor y de la velocidad del ventilador. En función de la diferencia entre la temperatura ambiente y la temperatura de consigna, el equipo ajustará la velocidad de la salida analógica 0-10V del ventilador a la velocidad correspondiente para conseguir que la habitación llegue a la temperatura deseada en el menor tiempo posible, manteniendo el máximo grado de confort. Para ello el equipo incluye un algoritmo de control PI (Proporcional Integral) que ajusta constantemente el ventilador a la velocidad óptima en cada momento.

El equipo se puede configurar para trabajar en instalaciones a 2 tubos o a 4 tubos, según corresponda para cada tipo de instalación.

La temperatura de la habitación o zona se puede medir de dos formas distintas:

- A través de la sonda de temperatura incluida en el display táctil.
- A través de una entrada analógica que permite instalar una sonda de temperatura ambiente en una ubicación distinta de donde se encuentre el display táctil.

El control de la climatización dispone de tres estados de funcionamiento:

- Climatización apagada. El usuario o sistema de control remoto paran el funcionamiento de la climatización.

- Climatización en modo Economía: Cuando la habitación o zona queda desocupada y el sistema cambia la climatización a modo Economía.
- Climatización en modo Confort: Cuando la habitación o zona están ocupadas y la climatización cambia a modo confort para conseguir la temperatura de óptima de la zona.

Los estados de Economía y Confort se consiguen a través de la detección del estado de ocupación de la habitación o zona donde se encuentra instalado el equipo, siendo posible realizar esta detección por dos mecanismos distintos:

Detección por Contacto Tarjetero: Esta función se utiliza en habitaciones de hotel equipadas con contacto tarjetero proporcionado por un mecanismo que cierra su contacto cuando se inserta una tarjeta. La tarjeta insertada significa habitación ocupada. En este estado la climatización se encuentra en estado Confort. La tarjeta extraída, significa habitación no ocupada. En este estado, la habitación se encuentra en modo Economía. El paso de habitación ocupada a desocupada se produce después de un tiempo configurable desde que se extrae la tarjeta.
 NOTA IMPORTANTE: Se recomienda utilizar este modo de funcionamiento en oficinas, donde no se desee controlar el cambio de estado de modo Confort a

oficinas, donde no se desee controlar el cambio de estado de modo Confort a Economía. En tal caso realizar un puente con un cable eléctrico entre los terminales de las entradas 1-2, para mantener siempre la climatización habilitada. En caso contrario el equipo no arrancará la climatización.

 Detección por sensor de movimiento: Esta función se utiliza en habitaciones de hotel donde se desee realizar una detección de ocupación por detección automática de personas en la habitación. En tal caso es necesario instalar, además del detector de movimiento, un sensor de contacto en la puerta de entrada de la habitación, que en combinación con el detector de movimiento, detecta el estado de ocupación de la habitación y cambia la climatización modo Economía a Confort según corresponda.

Para configurar el funcionamiento de los mecanismos descritos, el equipo dispone de 6 modos de funcionamiento distintos que configuran las entradas y salidas del equipo automáticamente según las necesidades de cada instalación. Cada modo de funcionamiento responde al modo de operar de cada entrada sobre el equipo para actuar sobre cada salida según los siguientes tipos de funciones:

|                     |                 | Terminales de las entradas |               |                      |                      |  |  |  |  |  |  |
|---------------------|-----------------|----------------------------|---------------|----------------------|----------------------|--|--|--|--|--|--|
| Tipo de instalación | Número de tubos | IN1 (1-2)                  | IN2 (3-4)     | IN3 (5-6)            | IN4 (7-8)            |  |  |  |  |  |  |
| Opción 1            | 2               | Tarjetero                  | Ventana       | Pulsador iluminación | E. Analógica 1       |  |  |  |  |  |  |
| Opción 2            | 2               | Tarjetero                  | Ventana       | E. Analógica 1       | E. Analógica 2       |  |  |  |  |  |  |
| Opción 3            | 4               | Tarjetero                  | Ventana       | E. Analógica 1       | E. Analógica 2       |  |  |  |  |  |  |
| Opción 4            | 2               | Sensor movimiento          | Ventana       | Contacto Puerta      | Pulsador iluminación |  |  |  |  |  |  |
| Opción 5            | 2               | Sensor movimiento          | Ventana       | Contacto Puerta      | E. Analógica 1       |  |  |  |  |  |  |
| Opción 6            | 4               | Sensor movimiento          | Ventana       | Contacto Puerta      | E. Analógica 1       |  |  |  |  |  |  |
|                     |                 |                            |               |                      |                      |  |  |  |  |  |  |
|                     |                 |                            | Terminales o  | de las salidas       |                      |  |  |  |  |  |  |
| Tipo instalación    | Número de tubos | OUT 3                      | OUT 2         | OUT 1                | AO 1 (0-10V)         |  |  |  |  |  |  |
| Opción 1            | 2               | Iluminación Aux            | EV FRIO/CALOR | Iluminación          | Fan-Coil             |  |  |  |  |  |  |
| Opción 2            | 2               | Iluminación Aux            | EV FRIO/CALOR | Iluminación          | Fan-Coil             |  |  |  |  |  |  |
| Opción 3            | 4               | Iluminación Aux            | EV FRIO       | EV CALOR             | Fan-Coil             |  |  |  |  |  |  |
| Opción 4            | 2               | Iluminación Aux            | EV FRIO/CALOR | Iluminación          | Fan-Coil             |  |  |  |  |  |  |
| Opción 5            | 2               | Iluminación Aux            | EV FRIO/CALOR | Iluminación          | Fan-Coil             |  |  |  |  |  |  |
| Opción 6            | 4               | Iluminación Aux            | EV FRIO       | EV CALOR             | Fan-Coil             |  |  |  |  |  |  |

## 3.1 Funcionamiento de las entradas del equipo

Las entradas del equipo adquieren un funcionamiento automáticamente cuando se configura el *Tipo de instalación* deseado en el equipo. Cuando una entrada está activada (contacto cerrado), el indicador LED correspondiente a dicha entrada se enciende en color verde. Cuando la entrada está desactivada (contacto abierto), el indicador LED se apaga.

A continuación se define el modo funcionamiento de cada tipo de entrada:

- Tarjetero: Define el estado de funcionamiento de la climatización:
  - o Contacto cerrado: Confort
  - Contacto abierto: Economía
- Ventana: Permite parar la climatización cuando se abre la ventana. Para ello la ventana debe estar equipada con un contacto libre de tensión.
  - o Contacto cerrado (ventana cerrada): Climatización habilitada
  - o Contacto abierto (ventana abierta): Climatización deshabilitada

**NOTA IMPORTANTE:** En caso de no utilizar un contacto ventana, realizar un puente con un cable eléctrico entre los terminales de las entradas 3-4 para simular contacto cerrado. En caso contrario el equipo no arrancará la climatización por considerar que la ventana está abierta.

- Pulsador iluminación: Permite cambiar el estado de la salida *"Iluminación"* cada vez que se cierra el contacto. Para ello se requiere instalar un pulsador libre de tensión conectado a esta entrada.
- Sensor movimiento: En combinación con la entrada "Contacto Puerta" define el estado de ocupación de la habitación para cambiar la climatización de modo Economía a Confort y viceversa.
  - Contacto cerrado: Detección movimiento activa
  - o Contacto abierto: Sin detección movimiento
- Contacto Puerta: En combinación con la entrada "Sensor movimiento" define el estado de ocupación de la habitación.
  - o Contacto cerrado: Puerta cerrada
  - Contacto abierto: Puerta abierta
- E. Analógica 1: Entrada analógica para conectar una sonda de temperatura de tipo NTC 10K que permite medir la temperatura de la habitación para actuar sobre el control de la climatización. Por defecto (configuración de fábrica) la climatización se controla con la sonda de temperatura incluida en el display táctil del equipo.
- E. Analógica 2: Entrada analógica para conectar una sonda de temperatura de tipo NTC 10K que permite realizar una segunda función de control de climatización para otros modos de funcionamiento como suelo radiante.

## 3.2 Funcionamiento de las salidas del equipo

Las salidas del equipo adquieren un funcionamiento automáticamente cuando se configura el *Tipo de instalación* deseado en el equipo. Cuando una salida está activada (relé cerrado o salida 0-10V con un valor distinto de cero), el indicador LED correspondiente a dicha salida se enciende en color verde. Cuando la salida está desactivada (relé abierto o salida 0-10V con valor 0), el indicador LED se apaga.

A continuación se define el modo funcionamiento de cada tipo de salida:

- EV FRIO/CALOR: Salida para control de electroválvula frío/calor para instalaciones a dos tubos. Se puede configurar el estado según la válvula sea tipo NA o NC. Por defecto el equipo viene configurado como NA:
  - No hay demanda → Contacto salida abierto: Válvula desactivada (cerrada, no pasa agua).
  - $\circ$  Hay demanda → Contacto salida cerrado: Válvula activada (abierta, pasa agua).
- EV FRIO: Salida para control de electroválvula frío para instalaciones a cuatro tubos.
   Se puede configurar el estado según la válvula sea tipo NA o NC. Por defecto el equipo viene configurado como NA.
- EV CALOR: Salida para control de electroválvula calor para instalaciones a cuatro tubos. Se puede configurar el estado según la válvula sea tipo NA o NC. Por defecto el equipo viene configurado como NA.
- Fan-Coil: Salida analógica tipo 0-10V para control de la velocidad del fan-coil. Se puede configurar el nivel mínimo, nivel máximo, voltaje cada una de las para velocidades manuales I-II-III y nivel de tensión mínimo para activar/parar el fan-coil.
- Iluminación: Salida para controlar la iluminación de una habitación a través de un contactor. El controlador activa y desactiva automáticamente esta salida cuando la habitación pasa de estado ocupado a desocupado. También se puede controlar esta salida a través de la entrada "*Pulsador Iluminación*".

## 4. Reset del equipo

Cuando se aplica tensión al equipo, el display realiza una verificación de funcionamiento de todos los segmentos del display encendiéndolos todos a la vez. A continuación pasa a mostrar el número de versión de software de los dos equipos. En primer lugar se visualiza la versión de software del display y al cabo de unos segundos la versión de software del controlador.

Al aplicar tensión se calibran diversos parámetros internos durante los 30 primeros segundos. Durante este tiempo el display muestran las versiones de software y el equipo no está accesible para el usuario.

Durante el proceso de reset, el controlador muestra el indicador LED Power en color rojo hasta la finalización del proceso.

## 5. Configuración del equipo

Tanto el display como el controlador incluyen sus propios parámetros de configuración que se configuran de manera independiente y deben ser ajustados según las necesidades de cada instalación.

Existen dos mecanismos posibles para configurar los parámetros de los equipos:

 A través de un interface inalámbrico NFC disponible en el display táctil y la APP DAITSU FCD Configurator. Para ello se requiere un teléfono móvil con sistema operativo Android, que disponga de interface NFC. Será necesario descargar de la página *Play Store* la APP *Daitsu FCD Configurator* a través de la cual será posible modificar cualquier parámetro de configuración, tanto del display como del controlador. En el siguiente enlace se encuentra disponible la APP:

https://play.google.com/store/apps/details?id=com.econtrols.configurador\_daitsu.nfc

2) A través del puerto de comunicaciones Modbus RTU, utilizando para ello los registros de configuración del equipo. Se debe tener en cuenta que los parámetros de configuración que se envían a través del bus, sobrescribirán los parámetros configurados a través del menú de configuración, quedando finalmente como válidos los valores recibidos a través de la red de datos.

**ATENCIÓN:** Los parámetros de configuración del equipo residen en un área de memoria no volátil que tiene una vida de 300.000 ciclos de escritura.

## 5.1 Parámetros de configuración del Display

En la siguiente tabla se muestran los parámetros disponibles para configurar el Display a través de la APP y los registros Modbus correspondientes a cada parámetro.

| Parámetro | Descripción                                                                               | Valores posibles    | Valor por<br>defecto |
|-----------|-------------------------------------------------------------------------------------------|---------------------|----------------------|
| 1         | Direccion Interna                                                                         | 12                  | 1                    |
| 2         | Temperatura de consigna máxima de usuario                                                 | +22,0 ºC +32,0 ºC   | 32,0 ºC              |
| 3         | Temperatura de consigna mínima de usuario                                                 | +15,0 ºC +21,0 ºC   | 15,0 ºC              |
| 4         | Visualización grados Centígrados / Fahrenheit                                             | C / F               | С                    |
| 5         | Valor a mostrar en el display<br>Temperatura ambiente / Temperatura consigna              | Ambiente / Consigna | Consigna             |
| 6         | Offset de temperatura                                                                     | -3,0 ºC a +3,0 ºC   | 0,0ºC                |
| 7         | Nivel de intensidad del backlight del Display<br>0: OFF; 10: MAX                          | 010                 | 10                   |
| 8         | Mantener backlight encendido a nivel mínimo                                               | SI / NO             | SI                   |
| 9         | Bloquear las teclas del equipo<br>0: No bloqueo; 1: Todas excepto ON/OFF; 2: Todas        | 02                  | 0                    |
| 10        | Comportamiento Led tecla OnOff<br>0: OFF; 1: OFF con clima ON; 2: ON con clima ON         | 0, 1, 2             | 0                    |
| 11        | Configuración apagado automático del backlight<br>0: No apaga nunca; 1: Por umbral de luz | 0, 1                | 1                    |
| 12        | Umbral de luz para apagar backlight                                                       | 0100%               | 5%                   |
| 13        | Encendido backlight por detección de proximidad                                           | SI / NO             | SI                   |
| 14        | Tiempo backlight encendido por detección de proximidad                                    | 0 250 Seg           | 10                   |
| 15        | Sensibilidad detector de proximidad<br>1: Mínima; 100: Máxima                             | 1100                | 5                    |
| 16        | Habilitar modo Limpieza                                                                   | SI / NO             | SI                   |

Tabla 1. Parámetros configurables del display

#### P1. Dirección interna

El controlador de fan-coil se puede controlar desde dos displays diferentes, por ejemplo en aplicaciones hoteleras, desde los dos lados de una cama de matrimonio. El display principal debe tener la dirección 1 y es el que se utilizará para medir la temperatura de la habitación. El display secundario debe tener la dirección nº 2.

#### P2. Temperatura de consigna máxima de usuario

Este parámetro permite limitar la temperatura de consigna máxima que el usuario puede modificar desde el teclado del display.

El registro Modbus correspondiente es *cfgSetTempMaxUser*.

#### P3. Temperatura de consigna mínima de usuario

Este parámetro permite limitar la temperatura de consigna mínima que el usuario puede modificar desde el teclado del display.

El registro Modbus correspondiente es cfgSetTempMinUser.

#### P4. Visualización grados Centrígrados / Fahrenheit

Este parámetro define la unidad de medida de temperatura a mostrar en el display. El registro Modbus correspondiente es *cfgDisplayTempMeasure*.

#### P5. Valor a mostrar en el display

Este parámetro define si se desea que el display muestre la temperatura ambiente de la zona o bien la temperatura de consigna.

El registro Modbus correspondiente es cfgDisplayValue.

#### P6. Offset de temperatura

Permite ajustar un offset de temperatura respecto el valor medido por la sonda de temperatura del display.

El registro Modbus correspondiente es cfgBuiltInTempOffset.

#### P7. Nivel de intensidad del backlight del display

Cuando se enciende el display o estando el equipo en reposo se pulsa una tecla, el backlight se enciende durante unos segundos y posteriormente vuelve a pasar al modo de reposo. Este parámetro define el nivel de intensidad del backlight del display en este estado. Los valores posibles van desde 0 (apagado) hasta 10 (máximo nivel de intensidad). El registro Modbus correspondiente es *cfgBackLight*.

#### P8. Mantener backlight encendido a nivel mínimo

Este parámetro define si se desea que el backlight del display permanezca encendido a nivel mínimo cuando el equipo se encuentra encendido y en estado de reposo.

El registro Modbus correspondiente es cfgBackLightOffMode.

#### P9. Bloquear las teclas del equipo

Este parámetro permite bloquear las teclas del equipo con dos configuraciones posibles:

- 1) Bloquear todas las teclas excepto la tecla ON/OFF
- 2) Bloquear todas las teclas incluido la tecla ON/OFF

El registro Modbus correspondiente es *cfgLockPushbuttons*.

#### P10.Comportamiento Led tecla OnOff

Este parámetro permite definir el comportamiento del indicador Led de la tecla On/Off según tres modos de funcionamiento posibles:

- 1) Siempre apagado
- 2) Apagado cuando la climatización está encendido, y encendido cuando la climatización está apagada.
- 3) Encendido cuando la climatización está encendida y apagado cuando la climatización está apagado.

El registro Modbus correspondiente es cfgFrtGreenLed.

#### P11. Configuración apagado automático del display

Este parámetro permite definir el mecanismo de apagado automático del backlight del display cuando se encuentra en reposo:

- 1) No apagar nunca el backlight
- Apagar por umbral de luz. En este modo el backlight se apaga automáticamente cuando la habitación queda a oscuras, para no molestar al usuario.

El registro Modbus correspondiente es *cfgSwitchOffMode*.

#### P12. Umbral de luz para apagar el backlight

Este parámetro permite definir el umbral de luz a partir del cual se apaga el backlight del display cuando el parámetro P11 está definido como opción 2.

El registro Modbus correspondiente es *cfgDarknessLevel*.

#### P13. Encendido backlight por detección de proximidad

Este parámetro activa el detector de proximidad para encender automáticamente el backlight del display cuando se acerca la mano al display.

El registro Modbus correspondiente es *cfgProximityEnable*.

#### P14. Tiempo backlight encendido por detección de proximidad

Este parámetro define el tiempo que estará el backlight encendido cuando se enciende por detección de proximidad.

El registro Modbus correspondiente es *cfgBackLightOnTime*.

#### P15. Sensibilidad detector de proximidad

Este parámetro define la sensibilidad del detector de proximidad, siendo 1 la sensibilidad mínima y 100 la sensibilidad máxima.

El registro Modbus correspondiente es cfgProximityLevel.

#### P16. Habilitar modo limpieza

El display dispone de un mecanismo para anular el funcionamiento de las teclas táctiles durante 1 minuto, para limpiar el frontal del equipo sin modificar el funcionamiento de la climatización. Para activar el modo limpieza este parámetro debe estar habilitado previamente.

Para entrar en el modo limpieza y poder limpiar el frontal es necesario tapar el sensor de proximidad del equipo durante 5 segundos. Durante el tiempo que el equipo está en modo limpieza, el el display aparece el texto CLEAN.

El registro Modbus correspondiente es *cfgCleanEnable*.

## 5.2 Parámetros de configuración del Controlador

En la siguiente tabla se muestran los parámetros disponibles para configurar el Controlador de Fan-Coil a través de la APP, así como los registros Modbus equivalentes a cada parámetro.

IMPORTANTE: Después de cargar los parámetros al equipo desde la APP, el controlador realizará un reset para iniciar con los parámetros configurados.

| Parámetro                                                                                    | Descripción                                                                                                    | Valores posibles                                                                                                    | Valor por defecto                                                                                                    | Grupo                     |
|----------------------------------------------------------------------------------------------|----------------------------------------------------------------------------------------------------|----------------------------------------------------------------------------------------------------|----------------------------------------------------------------------------------------------------|---------------------------|
| 1                                                                                            | Número Edificio                                                                                                    | 0999                                                                                                    | 0                                                                                                    |                           |
| 2                                                                                            | Número Planta                                                                                                    | 0999                                                                                                    | 0                                                                                                    | Documentación             |
| 3                                                                                            | Número Dispositivo (habitación)                                                                                                    | 0999                                                                                                    | 0                                                                                                    |                           |
| 4                                                                                            | Direccion Modbus del Dispositivo                                                                                                    | 1247                                                                                                    | 1                                                                                                    |                           |
| r.                                                                                           | Velocidad Modbus RS-485.                                                                                                    | 1 0                                                                                                    | c                                                                                                    | Configuración Modbus Bus  |
| 5                                                                                            | 1:1200; 2:2400; 3:4800; 4:9600; 5:19200; 6:38400; 7:57600; 8:115200                                                                                                    | 18                                                                                                    | 6                                                                                                    | de campo                  |
| 6                                                                                            | Configuración Modbus: 1: 8E1; 2:8O1; 3:8N1; 4:8N2                                                                                                    | 14                                                                                                    | 3                                                                                                    |                           |
| 7                                                                                            | Incremento automático Dispositivo y dirección Modbus                                                                                                    | SI /NO                                                                                                    | NO                                                                                                    |                           |
| 8                                                                                            | Tipo de instalación Nota 1                                                                                                    | 16                                                                                                    | 4                                                                                                    | Configuración Instalación |
| 9                                                                                            | Climatización pasa a modo OFF o ECO cuando habitación queda desocupada                                                                                                    | OFF / ECO                                                                                                    | OFF                                                                                                    | -                         |
| 10                                                                                           | Arrancar climatización al pasar a estado Ocupado                                                                                                    | SL/NO                                                                                                    | NO                                                                                                    |                           |
| 11                                                                                           | Tiempo de paso de la habitación a estado desocupado                                                                                                    | 0 Min ., 250 Min                                                                                                    | 1 Min                                                                                                    |                           |
| 12                                                                                           | Tiempo de activación de la salida OLIT1 para iluminación <sup>Nota 2</sup>                                                                                                    | 0 seg 250 seg                                                                                                    | О сер                                                                                                    |                           |
| 12                                                                                           | Tienne de activación de la salida OUT2 para iluminación                                                                                                    | 0.50g 250.50g                                                                                                    | 0.50g                                                                                                    |                           |
| 13                                                                                           | Tiempo de activación de la salida OUT3 para lluminación                                                                                                    | U seg 250 seg                                                                                                    | U seg                                                                                                    |                           |
| 14                                                                                           | Estado de la climatización al pasar a modo Checkin.                                                                                                    | 02                                                                                                    | CONFORT                                                                                                    | Configuración Habitación  |
| -                                                                                            | OFF: 0; ECO: 1; CONFORT: 2                                                                                                    |                                                                                                    |                                                                                                    | conniguración nabitación  |
| 15                                                                                           | INIGO de la climatización al pasar a modo Checkin.                                                                                                    | 02                                                                                                    | AUTO                                                                                                    |                           |
| -                                                                                            | AUTO: U; FRIO: 1; CALOR: 2                                                                                                    |                                                                                                    |                                                                                                    |                           |
| 16                                                                                           | Estado de la climatización al pasar a modo CheckOut.                                                                                                    | 02                                                                                                    | OFF                                                                                                    |                           |
|                                                                                              | OFF: 0; ECO: 1;                                                                                                    |                                                                                                    |                                                                                                    |                           |
| 17                                                                                           | Modo de la climatizacion al pasar a modo CheckOut.                                                                                                    | 02                                                                                                    | AUTO                                                                                                    |                           |
|                                                                                              | AUTO: 0; FRIO: 1; CALOR: 2                                                                                                    |                                                                                                    |                                                                                                    |                           |
| 18                                                                                           | Cambio de modo FRIO/CALOR por diferencia Consigna/Temperatura                                                                                                    | SI /NO                                                                                                    | NO                                                                                                    |                           |
| 19                                                                                           | Cambio de modo FRIO/CALOR por entrada analógica temperatura de agua Nota 3                                                                                                    | SI /NO                                                                                                    | NO                                                                                                    |                           |
| 20                                                                                           | Banda muerta de temperatura entre FRIO y CALOR                                                                                                    | +0,5 ºC + 6,0 ºC                                                                                                    | 3,0 ºC                                                                                                    |                           |
| 21                                                                                           | Temperatura de consigna máxima real                                                                                                    | +22,0 ºC +32,0 ºC                                                                                                    | 28,0 ºC                                                                                                    |                           |
| 22                                                                                           | Temperatura de consigna mínima real                                                                                                    | +15,0 ºC +21,0 ºC                                                                                                    | 19,0 ºC                                                                                                    |                           |
| 23                                                                                           | Temperatura de consigna en modo FRIO y estado Ocupado                                                                                                    | +15,0 ºC +32,0 ºC                                                                                                    | 23,0 ºC                                                                                                    |                           |
| 24                                                                                           | Temperatura de consigna en modo FRIO y estado ECO                                                                                                    | +15,0 ºC +32,0 ºC                                                                                                    | 26,0 ºC                                                                                                    |                           |
| 25                                                                                           | Temperatura de consigna en modo CALOR y estado Ocupado                                                                                                    | +15,0 ºC +32,0 ºC                                                                                                    | 21,0 ºC                                                                                                    |                           |
| 26                                                                                           | Temperatura de consigna en modo CALOR y estado ECO                                                                                                    | +15,0 ºC +32,0 ºC                                                                                                    | 16,0 ºC                                                                                                    |                           |
| 27                                                                                           | Mantener consigna de usuario después de un reset                                                                                                    | NO / YES                                                                                                    | NO                                                                                                    |                           |
| 28                                                                                           | AutoOn en modo CALOR cuando temperatura ambiente es inferior a valor configurado                                                                                                    | +5.0 ºC +32.0 ºC                                                                                                    | +5.0 ºC                                                                                                    | •                         |
| 29                                                                                           | AutoOn en modo FRIO cuando temperatura ambiente es superior a valor configurado                                                                                                    | +5.0 °C +32.0 °C                                                                                                    | +28.0 ºC                                                                                                    |                           |
| 30                                                                                           | Modo AutoOn habilitado en modo CALOR                                                                                                    | NO / YES                                                                                                    | NO                                                                                                    |                           |
| 31                                                                                           | Modo AutoOn habilitado en modo FRIO                                                                                                    | NO / YES                                                                                                    | NO                                                                                                    |                           |
| 32                                                                                           | Estado de la climatización después de un reset (OEE / ON) Nota 4                                                                                                    | OFF / ON                                                                                                    | OFF                                                                                                    |                           |
| 52                                                                                           | Mode interne de arrangue de la climatización                                                                                                    |                                                                                                    | 011                                                                                                    |                           |
| 33                                                                                           |                                                                                                    | LA / CO / HE                                                                                                    | CO                                                                                                    |                           |
|                                                                                              | DELIMIO ESTADO: U; FRIO:1; CALOR: 2;                                                                                                    |                                                                                                    |                                                                                                    | Configuracion Equipo      |
| 34                                                                                           | estado Fan-con y Suelo radiante después de un reset:                                                                                                    | 03                                                                                                    | No Habilitados                                                                                                    |                           |
|                                                                                              | No nabilitados: U; Fan-Coll: 1; Suelo Radiante: 2; Fan-Coll+Suelo: 3                                                                                                    |                                                                                                    |                                                                                                    |                           |
| 35                                                                                           | Sensor temperatura ambiente control clima                                                                                                    | Dis / IN3 / IN4                                                                                                    | Dis                                                                                                    |                           |
|                                                                                              | Sensor Display: 0; Entrada IN3: 1; Entrada IN 4: 2                                                                                                    |                                                                                                    |                                                                                                    | -                         |
| 36                                                                                           | Sensor temperatura de agua (changeover)                                                                                                    | Des/IN3/IN4                                                                                                    | Desactivada                                                                                                    |                           |
|                                                                                              | (Desactivada:0/IN3:1/IN4:2)                                                                                                    |                                                                                                    |                                                                                                    |                           |
| 37                                                                                           | Offset de temperatura entrada IN3                                                                                                    | -3,0 ºC +3,0 ºC                                                                                                    | 0,0 ºC                                                                                                    |                           |
| 38                                                                                           | Offset de temperatura entrada IN4                                                                                                    | -3,0 ºC +3,0 ºC                                                                                                    | 0,0 ºC                                                                                                    |                           |
| 39                                                                                           | Estado entrada contacto ventana con ventana cerrada                                                                                                    |                                                                                                    |                                                                                                    |                           |
|                                                                                              |                                                                                                    | NO/NC                                                                                                    | NC                                                                                                    |                           |
| 40                                                                                           | NO: 0; NC: 1                                                                                                    | NO/NC                                                                                                    | NC                                                                                                    |                           |
| 41                                                                                           | NO: 0; NC: 1<br>Número de dispositivos Touch Display por controlador                                                                                                    | 02                                                                                                    | NC 1                                                                                                    | *                         |
|                                                                                              | NO: 0; NC: 1<br>Número de dispositivos Touch Display por controlador<br>Estado salidas iluminación OUT1 y OUT3 después de reset:                                                                                                    | 02                                                                                                    | 1<br>0                                                                                                    | -                         |
| 42                                                                                           | NO: 0; NC: 1<br>Número de dispositivos Touch Display por controlador<br>Estado salidas iluminación OUT1 y OUT3 después de reset:<br>Mantener estado anterior: 0; Encender: 1; Apagado: 2                                                                                                    | 02<br>02                                                                                                    | 1<br>0                                                                                                    | -<br>-                    |
|                                                                                              | NO: 0; NC: 1<br>Número de dispositivos Touch Display por controlador<br>Estado salidas iluminación OUT1 y OUT3 después de reset:<br>Mantener estado anterior: 0; Encender: 1; Apagado: 2<br>Tiempo validación malfuncionamiento climatización (0: deshabilitado)                                                                                                    | 02<br>02<br>0 min 60 min                                                                                                    | NC<br>1<br>0<br>0 min                                                                                                    |                           |
| 43                                                                                           | NO: 0; NC: 1<br>Número de dispositivos Touch Display por controlador<br>Estado salidas iluminación OUT1 y OUT3 después de reset:<br>Mantener estado anterior: 0; Encender: 1; Apagado: 2<br>Tiempo validación malfuncionamiento climatización (0: deshabilitado)<br>Variación de temperatura para detectar malfuncionamiento climatización                                                                                                    | 02<br>02<br>0 min 60 min<br>25 ℃                                                                                                    | NC<br>1<br>0<br>0 min<br>3 ºC                                                                                                    |                           |
| 43<br>44                                                                                     | NO: 0; NC: 1<br>Número de dispositivos Touch Display por controlador<br>Estado salidas iluminación OUT1 y OUT3 después de reset:<br>Mantener estado anterior: 0; Encender: 1; Apagado: 2<br>Tiempo validación malfuncionamiento climatización (0: deshabilitado)<br>Variación de temperatura para detectar malfuncionamiento climatización<br>Consigna de Humedad relativa (0: deshabilitado)                                                                                                    | NO/NC           02           02           0 min 60 min           25 ℃           0100                                                                                                    | NC<br>1<br>0<br>0 min<br>3 ºC<br>0                                                                                                    | -                         |
| 43<br>44<br>45                                                                               | NO: 0; NC: 1<br>Número de dispositivos Touch Display por controlador<br>Estado salidas iluminación OUT1 y OUT3 después de reset:<br>Mantener estado anterior: 0; Encender: 1; Apagado: 2<br>Tiempo validación malfuncionamiento climatización (0: deshabilitado)<br>Variación de temperatura para detectar malfuncionamiento climatización<br>Consigna de Humedad relativa (0: deshabilitado)<br>Offset de temperatura para deshumectar respecto consigna ECO en modo Frio                                                                                                    | NO/NC<br>02<br>0.min 60 min<br>25 °C<br>0100<br>-5,0 °C +5,0 °C                                                                                                    | NC<br>1<br>0<br>0 min<br>3 °C<br>0<br>0,0 °C                                                                                                    |                           |
| 43<br>44<br>45<br>46                                                                         | NO: 0; NC: 1<br>Número de dispositivos Touch Display por controlador<br>Estado salidas iluminación OUT1 y OUT3 después de reset:<br>Mantener estado anterior: 0; Encender: 1; Apagado: 2<br>Tiempo validación malfuncionamiento climatización (0: deshabilitado)<br>Variación de temperatura para detectar malfuncionamiento climatización<br>Consigna de Humedad relativa (0: deshabilitado)<br>Offset de temperatura para deshumectar respecto consigna ECO en modo Frio<br>Velocidad Fan-Coil minima activa cuando no hay demanda en modo FRIO                                                                                                    | NG/NC<br>02<br>02<br>0 min 60 min<br>25 °C<br>0100<br>-5,0 °C +5,0 °C<br>NO / YES                                                                                                    | NC<br>1<br>0<br>0 min<br>3 °C<br>0<br>0,0 °C<br>YES                                                                                                    | -<br>-<br>-<br>-<br>-     |
| 43<br>44<br>45<br>46<br>47                                                                   | NO: 0; NC: 1<br>Número de dispositivos Touch Display por controlador<br>Estado salidas iluminación OUT1 y OUT3 después de reset:<br>Mantener estado anterior: 0; Encender: 1; Apagado: 2<br>Tiempo validación malfuncionamiento climatización (0: deshabilitado)<br>Variación de temperatura para detectar malfuncionamiento climatización<br>Consigna de Humedad relativa (0: deshabilitado)<br>Offset de temperatura para deshumectar respecto consigna ECO en modo Frio<br>Velocidad Fan-Coil minima activa cuando no hay demanda en modo CRIO<br>Velocidad Fan-Coil minima activa cuando no hay demanda en modo CALOR                                                                                                    | NO/NC<br>02<br>02<br>0 min 60 min<br>25 °C<br>0100<br>-5,0 °C +5,0 °C<br>NO / YES<br>NO / YES                                                                                                    | NC<br>1<br>0<br>0 min<br>3 °C<br>0<br>0,0 °C<br>YES<br>YES                                                                                                    |                           |
| 43<br>44<br>45<br>46<br>47<br>48                                                             | NO: 0; NC: 1 Número de dispositivos Touch Display por controlador Estado salidas iluminación OUT1 y OUT3 después de reset: Mantener estado anterior: 0; Encender: 1; Apagado: 2 Tiempo validación malfuncionamiento climatización (0: deshabilitado) Variación de temperatura para detectar malfuncionamiento climatización Consigna de Humedad relativa (0: deshabilitado) Offset de temperatura para deshumectar respecto consigna ECO en modo Frio Velocidad Fan-Coil minima activa cuando no hay demanda en modo CALOR Ganancia Proporcional Fan-Coll modo Frio (Resolucion 0.5 grados) <sup>Non s</sup>                                                                                                    | NO/NC<br>02<br>02<br>0 min 60 min<br>25 °C<br>0100<br>-5,0 °C +5,0 °C<br>NO / YES<br>NO / YES<br>0,5 8,0 °C                                                                                                    | NC<br>1<br>0<br>0 min<br>3 °C<br>0<br>0,0 °C<br>YES<br>YES<br>2,0 °C                                                                                                    |                           |
| 43<br>44<br>45<br>46<br>47<br>48<br>49                                                       | NO: 0; NC: 1<br>Número de dispositivos Touch Display por controlador<br>Estado salidas iluminación OUT1 y OUT3 después de reset:<br>Mantener estado anterior: 0; Encender: 1; Apagado: 2<br>Tiempo validación malfuncionamiento climatización (0: deshabilitado)<br>Variación de temperatura para detectar malfuncionamiento climatización<br>Consigna de Humedad relativa (0: deshabilitado)<br>Offset de temperatura para deshumectar respecto consigna ECO en modo Frio<br>Velocidad Fan-Coil minima activa cuando no hay demanda en modo FRIO<br>Velocidad Fan-Coil minima activa cuando no hay demanda en modo CALOR<br>Ganancia Proporcional Fan-Coil modo Frio (Resolucion 0.5 grados) <sup>Noto S</sup><br>Tiempo Interral Fan-Coil en modo Frin <sup>Noto 6</sup>                                                                                                    | NO/NC<br>02<br>02<br>0 min 60 min<br>25 °C<br>0100<br>-5,0 °C +5,0 °C<br>NO / YES<br>NO / YES<br>0,5 8,0 °C<br>1120 Min                                                                                                    | NC<br>1<br>0<br>0 min<br>3 °C<br>0<br>0,0 °C<br>YES<br>YES<br>2,0 °C<br>15 Min                                                                                                    |                           |
| 43<br>44<br>45<br>46<br>47<br>48<br>49                                                       | NO: 0; NC: 1 Número de dispositivos Touch Display por controlador Estado salidas iluminación OUT1 y OUT3 después de reset: Mantener estado anterior: 0; Encender: 1; Apagado: 2 Tiempo validación malfuncionamiento climatización (0: deshabilitado) Variación de temperatura para detectar malfuncionamiento climatización Consigna de Humedad relativa (0: deshabilitado) Offset de temperatura para deshumectar respecto consigna ECO en modo Frio Velocidad Fan-Coil minima activa cuando no hay demanda en modo FRIO Velocidad Fan-Coil minima activa cuando no hay demanda en modo CALOR Ganancia Proporcional Fan-Coil modo Frio (Resolucion 0.5 grados) Tiempo Integral Fan-Coil en modo Frio <sup>Noto 5</sup> Tiempo Integral Fan-Coil en modo Calor (Sanation Construinto 0.5 grados)                                                                                                    | NO/NC<br>02<br>02<br>0 min 60 min<br>25 °C<br>0100<br>-5,0 °C +5,0 °C<br>NO / YES<br>NO / YES<br>0,5 8,0 °C<br>1120 Min<br>0.5 °C                                                                                                    | NC           1           0           3 °C           0           0,0 °C           YES           YES           2,0 °C           15 Min           2,0 °C                                                                              |                           |
| 43<br>44<br>45<br>46<br>47<br>48<br>49<br>50                                                 | NO: 0; NC: 1 Número de dispositivos Touch Display por controlador Estado salidas iluminación OUT1 y OUT3 después de reset: Mantener estado anterior: 0; Encender: 1; Apagado: 2 Tiempo validación malfuncionamiento climatización (0: deshabilitado) Variación de temperatura para detectar malfuncionamiento climatización Consigna de Humedad relativa (0: deshabilitado) Offset de temperatura para deshumectar respecto consigna ECO en modo Frio Velocidad Fan-Coil minima activa cuando no hay demanda en modo CALOR Ganancia Proporcional Fan-Coil modo Frio <sup>Noto 6</sup> Ganancia Proporcional Fan-Coil modo Calor (Resolucion 0.5 grados) <sup>Noto 5</sup>                                                                                                    | NO/NC<br>0.2<br>0.2<br>0 min 60 min<br>25 °C<br>0.100<br>-5,0 °C +5,0 °C<br>NO / YES<br>NO / YES<br>0.5 8,0 °C<br>1120 Min<br>0,5 8,0 °C                                                                                                    | NC<br>1<br>0<br>0 min<br>3 ℃<br>0<br>0,0 ℃<br>YES<br>2,0 ℃<br>15 Min<br>2,0 ℃<br>15 Sin                                                                                                    | Fan-Coil                  |
| 43<br>44<br>45<br>46<br>47<br>48<br>49<br>50<br>50<br>51                                     | NO: 0; NC: 1 Número de dispositivos Touch Display por controlador Estado salidas iluminación OUT1 y OUT3 después de reset: Mantener estado anterior: 0; Encender: 1; Apagado: 2 Tiempo validación malfuncionamiento climatización (0: deshabilitado) Variación de temperatura para detectar malfuncionamiento climatización Consigna de Humedad relativa (0: deshabilitado) Offset de temperatura para deshumectar respecto consigna ECO en modo Frio Velocidad Fan-Coil minima activa cuando no hay demanda en modo FRIO Velocidad Fan-Coil minima activa cuando no hay demanda en modo FRIO Sanancia Proporcional Fan-Coil modo Frio <sup>Nota 6</sup> Ganancia Proporcional Fan-Coil modo Calor (Resolucion 0.5 grados) <sup>Nota 5</sup> Tiempo Integral Fan-Coil modo Calor (Resolucion 0.5 grados) <sup>Nota 5</sup>                                                                                                    | NG/NC<br>0.2<br>0.2<br>0 min 60 min<br>25 °C<br>0100<br>-5,0 °C +5,0 °C<br>NO / YES<br>NO / YES<br>NO / YES<br>0.5 8,0 °C<br>1120 Min<br>0,5 8,0 °C                                                                                                    | NC           1           0           0 min           3 °C           0           0,0 °C           YES           YES           2,0 °C           15 Min           2,0 °C           15 Min                                             | Fan-Coil                  |
| 43<br>44<br>45<br>46<br>47<br>48<br>49<br>50<br>51<br>51<br>52                               | NO: 0; NC: 1<br>Número de dispositivos Touch Display por controlador<br>Estado salidas iluminación OUT1 y OUT3 después de reset:<br>Mantener estado anterior: 0; Encender: 1; Apagado: 2<br>Tiempo validación malfuncionamiento climatización (0: deshabilitado)<br>Variación de temperatura para detectar malfuncionamiento climatización<br>Consigna de Humedad relativa (0: deshabilitado)<br>Offset de temperatura para deshumectar respecto consigna ECO en modo Frio<br>Velocidad Fan-Coil minima activa cuando no hay demanda en modo FRIO<br>Velocidad Fan-Coil minima activa cuando no hay demanda en modo CALOR<br>Ganancia Proporcional Fan-Coil modo Frio (Resolucion 0.5 grados) <sup>Nota 5</sup><br>Tiempo Integral Fan-Coil modo Calor (Resolucion 0.5 grados) <sup>Nota 5</sup><br>Tiempo Integral Fan-Coil modo Calor (Resolucion 0.5 grados)<br>Nota 5<br>Tiempo Integral Fan-Coil modo Calor (Resolucion 0.5 grados)<br>Nota 5<br>Tiempo Integral Fan-Coil modo Calor (Resolucion 0.5 grados)<br>Nota 5<br>Tiempo Integral Fan-Coil modo Calor (Resolucion 0.15 grados)<br>Nota 5<br>Tiempo Integral Fan-Coil modo Calor (Resolucion 0.15 grados)<br>Nota 5<br>Tiempo Integral Fan-Coil modo Calor (Resolucion 0.15 grados)<br>Nota 5<br>Tiempo Integral Fan-Coil modo Calor (Resolucion 0.15 grados)<br>Nota 5<br>Tiempo Integral Fan-Coil modo Calor (Resolucion 0.10) | NO/NC<br>02<br>02<br>0 min 60 min<br>25 °C<br>0100<br>-5,0 °C +5,0 °C<br>NO / YES<br>NO / YES<br>0,5 8,0 °C<br>1120 Min<br>0,5 8,0 °C                                                                                                    | NC<br>1<br>0<br>0 min<br>3 °C<br>0<br>0 00 °C<br>YES<br>YES<br>2,0 °C<br>15 Min<br>2,0 °C<br>15 Min<br>1V                                                                                                    | Fan-Coil                  |
| 43<br>44<br>45<br>46<br>47<br>48<br>49<br>50<br>51<br>52<br>53                               | NO: 0; NC: 1<br>Número de dispositivos Touch Display por controlador<br>Estado salidas iluminación OUT1 y OUT3 después de reset:<br>Mantener estado anterior: 0; Encender: 1; Apagado: 2<br>Tiempo validación malfuncionamiento climatización (0: deshabilitado)<br>Variación de temperatura para detectar malfuncionamiento climatización<br>Consigna de Humedad relativa (0: deshabilitado)<br>Offset de temperatura para deshumectar respecto consigna ECO en modo Frio<br>Velocidad Fan-Coil minima activa cuando no hay demanda en modo FRIO<br>Velocidad Fan-Coil minima activa cuando no hay demanda en modo CALOR<br>Ganancia Proporcional Fan-Coil en modo Frio <sup>Noto 6</sup><br>Ganancia Proporcional Fan-Coil modo Calor (Resolucion 0.5 grados) <sup>Noto 5</sup><br>Tiempo Integral Fan-Coil en modo Calor <sup>Noto 6</sup><br>Ganancia Proporcional Fan-Coil color <sup>Noto 6</sup><br>Tiempo Integral Fan-Coil ando Calor <sup>Noto 6</sup><br>Yalor minimo salida control analógica 0-10V (Resolucion 0.1V)<br>Valor máximo salida control analógica 0-10V (Resolucion 0.1V)                                                                                                    | NO/NC<br>0.2<br>0.2<br>0 min 60 min<br>25 °C<br>0.100<br>-5,0 °C +5,0 °C<br>NO / YES<br>0,5 8,0 °C<br>1120 Min<br>0,5 8,0 °C<br>1120 Min<br>0.100                                                                                                    | NC<br>1<br>0<br>0 min<br>3 °C<br>0<br>0,0 °C<br>YES<br>2,0 °C<br>15 Min<br>2,0 °C<br>15 Min<br>1V<br>10V                                                                                                    | Fan-Coil                  |
| 43<br>44<br>45<br>46<br>47<br>48<br>49<br>50<br>51<br>51<br>52<br>53<br>54                   | NO: 0; NC: 1 Número de dispositivos Touch Display por controlador Estado salidas iluminación OUT1 y OUT3 después de reset: Mantener estado anterior: 0; Encender: 1; Apagado: 2 Tiempo validación malfuncionamiento climatización (0: deshabilitado) Variación de temperatura para detectar malfuncionamiento climatización Consigna de Humedad relativa (0: deshabilitado) Offset de temperatura para deshumectar respecto consigna ECO en modo Frio Velocidad Fan-Coil minima activa cuando no hay demanda en modo FRIO Velocidad Fan-Coil minima activa cuando no hay demanda en modo FAIO Velocidad Fan-Coil minima activa cuando no hay demanda en modo CALOR Ganancia Proporcional Fan-Coil modo Frio (Resolucion 0.5 grados) Nota 5 Tiempo Integral Fan-Coil modo Calor (Resolucion 0.5 grados) Nota 5 Tiempo Integral Fan-Coil modo Calor (Resolucion 0.5 grados) Nota 5 Tiempo Integral Fan-Coil modo Calor Nota 6 Valor máximo salida control analógica 0-10V (Resolucion 0.1V) Valor máximo salida control analógica 0-10V (Resolucion 0.1V) Valor náximo salida control analógica 0-10V (Resolucion 0.1V) Valor máximo salida control analógica 0-10V (Resolucion 0.1V) Valor máximo salida control analógica 0-10V (Resolucion 0.1V)                                                                                                    | NO/NC<br>0.2<br>0.2<br>0.2<br>0 min 60 min<br>25 °C<br>0.100<br>-5,0 °C +5,0 °C<br>NO / YES<br>NO / YES<br>0,5 8,0 °C<br>1120 Min<br>0,5 8,0 °C<br>1120 Min<br>0100<br>0100                                                                                                    | NC           1           0           0 min           3 °C           0           0,0 °C           YES           YES           2,0 °C           15 Min           2,0 °C           15 Min           1V           10V           3.3V   | Fan-Coil                  |
| 43<br>44<br>45<br>46<br>47<br>48<br>49<br>50<br>51<br>52<br>53<br>54<br>55                   | NO: 0; NC: 1 Número de dispositivos Touch Display por controlador Estado salidas iluminación OUT1 y OUT3 después de reset: Mantener estado anterior: 0; Encender: 1; Apagado: 2 Tiempo validación malfuncionamiento climatización (0: deshabilitado) Variación de temperatura para detectar malfuncionamiento climatización Consigna de Humedad relativa (0: deshabilitado) Offset de temperatura para deshumectar respecto consigna ECO en modo Frio Velocidad Fan-Coil minima activa cuando no hay demanda en modo FRIO Velocidad Fan-Coil minima activa cuando no hay demanda en modo FRIO Velocidad Fan-Coil minima activa cuando no hay demanda en modo CALOR Ganancia Proporcional Fan-Coil modo Frio (Resolucion 0.5 grados) <sup>Nota 5</sup> Tiempo Integral Fan-Coil modo Calor (Resolucion 0.5 grados) <sup>Nota 5</sup> Tiempo Integral Fan-Coil modo Calor (Resolucion 0.19) Valor mínimo salida control analógica 0-10V (Resolucion 0.1V) Valor salida 010 para Velocidad Baj del Fan-Coil Valor salida 010 para Velocidad Baj del Fan-Coil                                                                                                    | NO/NC<br>02<br>02<br>0 min 60 min<br>25 °C<br>0100<br>-5,0 °C +5,0 °C<br>NO / YES<br>NO / YES<br>0,5 8,0 °C<br>1120 Min<br>0,5 8,0 °C<br>1120 Min<br>0100<br>0100                                                                                                    | NC           1           0           0 min           3 °C           0           0,0 °C           YES           2,0 °C           15 Min           2,0 °C           15 Min           1V           10V           3.3V           6.6V  | Fan-Coil                  |
| 43<br>44<br>45<br>46<br>47<br>48<br>49<br>50<br>51<br>52<br>53<br>52<br>53<br>54<br>55<br>56 | NO: 0; NC: 1<br>Número de dispositivos Touch Display por controlador<br>Estado salidas iluminación OUT1 y OUT3 después de reset:<br>Mantener estado anterior: 0; Encender: 1; Apagado: 2<br>Tiempo validación malfuncionamiento climatización (0: deshabilitado)<br>Variación de temperatura para detectar malfuncionamiento climatización<br>Consigna de Humedad relativa (0: deshabilitado)<br>Offset de temperatura para deshumectar respecto consigna ECO en modo Frio<br>Velocidad Fan-Coil minima activa cuando no hay demanda en modo FRIO<br>Velocidad Fan-Coil minima activa cuando no hay demanda en modo CALOR<br>Ganancia Proporcional Fan-Coil modo Frio (Resolucion 0.5 grados) <sup>Noto 5</sup><br>Tiempo Integral Fan-Coil en modo Frio <sup>Noto 6</sup><br>Ganancia Proporcional Fan-Coil modo Calor (Resolucion 0.5 grados) <sup>Noto 5</sup><br>Tiempo Integral Fan-Coil modo Calor <sup>Noto 6</sup><br>Valor minimo salida control analógica 0-10V (Resolucion 0.1V)<br>Valor salida 010 para Velocidad Media del Fan-Coil<br>Valor salida 010 para Velocidad Media del Fan-Coil<br>Valor salida 010 para Velocidad Media del Fan-Coil<br>Valor salida 010 para Velocidad Media del Fan-Coil                                                                                                    | NO/NC           02           02           0.min60 min           25 °C           0.100           -5,0 °C+5,0 °C           NO / YES           0,5 8,0 °C           1120 Min           0.58,0 °C           1120 Min           0.100           0100           0100           0100           0100 | NC           1           0           0 min           3 %C           0           0,0 %C           YES           2,0 %C           15 Min           2,0 %C           15 Min           10V           3.3V           6.6V           10V | Fan-Coil                  |

#### NOTAS:

- 1) Configurar el "Tipo de instalación" según las necesidades de las entradas/salidas requeridas para la instalación del equipo (ver Apartado 3.).
- 2) Si se indica 0 segundos, la salida AUX se mantiene activa con la habitación ocupada y se desactivará cuando la habitación pase a estado desocupado y haya pasado el tiempo indicado en el "Tiempo de paso de la habitación a estado desocupado".
- 3) Este parámetro tiene prioridad sobre el parámetro "Cambio de modo FRIO/CALOR por diferencia Consigna/Temperatura".
- 4) Cuando este parámetro está configurado como ON, si el parámetro "Climatización pasa a modo OFF o ECO cuando habitación queda desocupada" está configurado en modo ECO y la habitación está desocupada, el equipo arrancará en modo ECO.
- 5) El valor de ganancia proporcional es la diferencia entre el valor de temperatura consigna y la temperatura actual que hace que la salida 0-10 adquiera su valor máximo.
- 6) El tiempo Integral se define como el tiempo necesario para que la salida 0-10 adquiera su valor máximo sin contribución del factor proporcional.
- 7) Define el tiempo de espera para la activación de la salida Demanda una vez se ha activado la salida de válvula del fan-coil o suelo radiante (válido únicamente para "Tipo instalación" = 9, no disponible en este modelo de producto).

#### Definición de los parámetros de configuración del Controlador de Fan-Coil

#### P1. Número Edificio

Este parámetro permite documentar el número de edificio en el que se encuentra el controlador.

#### P2. Número Planta

Este parámetro permite documentar el número de planta del edificio en la que se encuentra el controlador.

#### P3. Número Dispositivo (habitación)

Este parámetro permite documentar el número de habitación o zona en la que se encuentra el controlador.

#### P4. Dirección Modbus del dispositivo

Configura la dirección Modbus del equipo en el bus RS-485.

#### P5. Velocidad Modbus

Configura la velocidad de comunicación del puerto Modbus del equipo en el bus RS-485.

#### P6. Configuración Modbus

Este parámetro configura la comunicación del puerto Modbus del equipo en el bus RS-485, de acuerdo con los siguientes parámetros:

- Longitud trama (8 bits por defecto)
- Paridad (Sin paridad / Impar / Par)
- Bits stop (1 / 2)

#### P7. Incremento automático Dispositivo y dirección Modbus

Este parámetro incrementa la dirección Modbus y el parámetro Número Dispositivo en la APP cada vez que se carga la configuración a un equipo, dejando preparada la APP para configurar el próximo equipo sin necesidad de modificar manualmente estos dos parámetros.

Habilitar este parámetro cuando se desea que la APP incremente automáticamente estos dos parámetros en tareas repetitivas de configuración de equipos en grandes instalaciones.

#### P8. Tipo de instalación

Este parámetro selecciona el tipo de instalación a controlar por el dispositivo, de acuerdo con las configuraciones de entradas/salidas requeridas en la instalación. Ver la tabla "Tipo de instalación" en el apartado 3 de este documento.

#### P9. Climatización pasa a modo OFF o ECO cuando habitación queda desocupada

Configura el estado al que debe pasar el equipo cuando la habitación pasa a estado desocupado.

Los valores posibles de configuración son PARO (OFF) o ECONOMÍA (ECO). Con el valor OFF el equipo se para. Con el valor ECO el equipo modifica la consigna de temperatura y la sustituye por el valor configurado en el parámetro de ECO según el modo FRIO o CALOR en el que se encuentre el equipo.

#### P10. Arrancar climatización al pasar a estado Ocupado

Configura el equipo para arrancar la climatización automáticamente cuando la habitación pasa a estado Ocupado.

#### P11. Tiempo de paso de la habitación a estado desocupado

Define el tiempo en que la habitación pasa a estado desocupado desde que se retira la tarjeta (modo Tarjetero) o desde que se cierra la puerta y no se detecta movimiento (modo Detector).

#### P12. Tiempo de activación de la salida OUT1 para iluminación

Configura el tiempo que se desea que la salida de iluminación OUT1 esté activa desde que se inserta o se extrae la tarjeta (modo Tarjetero), o bien desde que se abre la puerta (modo Detector). Al expirar el tiempo configurado, la salida se desactiva.

Un valor entre 1 y 250 segundos permite utilizar esta salida como Iluminación de cortesía. Si se configura un valor de 0 segundos, la salida OUT1 se mantiene activa mientras la habitación permanece ocupada. La salida se desactiva cuando la habitación pasa a estado desocupado y se supera el tiempo definido en el parámetro anterior.

#### P13. Tiempo de activación de la salida OUT3 para iluminación

Configura el tiempo que se desea que la salida de iluminación OUT1 esté activa desde que se inserta o se extrae la tarjeta (modo Tarjetero), o bien desde que se abre la puerta (modo Detector). Al expirar el tiempo configurado, la salida se desactiva.

Un valor entre 1 y 250 segundos permite utilizar esta salida como Iluminación de cortesía. Si se configura un valor de 0 segundos, la salida OUT1 se mantiene activa mientras la habitación permanece ocupada. La salida se desactiva cuando la habitación pasa a estado desocupado y se supera el tiempo definido en el parámetro anterior.

#### P14. Estado de la climatización al pasar a modo CheckIn

Define el estado en el que se desea que esté la habitación al pasar a estado Check-In (habitación vendida).

Valores posibles son OFF (climatización apagada), ECO (climatización con consigna de temperatura en Economía), CONFORT (climatización con consigna de temperatura en Confort).

#### P15. Modo de la climatización al pasar a modo CheckIn

Define el modo de la climatización en el que se desea que esté la habitación al pasar a estado Check-In (habitación vendida).

Valores posibles son AUTO, FRIO o CALOR.

#### P16. Estado de la climatización al pasar a modo CheckOut

Define el estado en el que se desea que la habitación quede configurada al pasar a estado Check-Out (habitación liberada).

Valores posibles son OFF (climatización apagada), ECO (climatización con consigna de temperatura en Economía).

#### P17. Modo de la climatización al pasar a modo CheckOut

Define el modo de la climatización en el que se desea que la habitación quede configurada al pasar a estado Check-Out (habitación liberada).

Valores posibles son AUTO, FRIO o CALOR.

#### P18. Cambio de modo FRIO/CALOR por diferencia Consigna/Temperatura

Configura el equipo para cambiar automáticamente de modo FRIO a CALOR o viceversa cuando la diferencia entre consigna de temperatura y temperatura medida es superior al valor configurado de Banda muerta de temperatura entre Frío y Calor.

#### P19. Cambio de modo FRIO/CALOR por entrada analógica "Temperatura de agua"

Activar este parámetro cuando se desee realizar el cambio de modo FRIO/CALOR a través de la entrada analógica IN3 o IN4 (según se haya definido en el parámetro P36).

Este parámetro tiene preferencia respecto el parámetro P18.

#### P20. Banda muerta de temperatura entre FRIO y CALOR

Este parámetro define la banda muerta de temperatura para cambiar de modo FRIO / CALOR por diferencia entre Consigna y Temperatura ambiente. Este parámetro aplica cuando el parámetro P18 está habilitado.

#### P21. Temperatura de consigna máxima real

Configura el límite máximo real de temperatura de consigna que utilizará el equipo. Este valor es prioritario respecto el valor de consigna máxima de usuario configurada en el equipo e-Display.

#### P22. Temperatura de consigna mínima real

Configura el límite mínimo real de temperatura de consigna que utilizará el equipo. Este valor es prioritario respecto el valor de consigna máxima de usuario configurada en el equipo e-Display.

#### P23. Temperatura de consigna en modo FRIO y estado Ocupado

Configura el valor de temperatura de consigna en modo Frío al cual arranca el equipo cuando se le aplica tensión por primera vez. Este valor se aplica cuando el equipo está en modo Ocupado.

#### P24. Temperatura de consigna en modo FRIO y estado ECO

Configura el valor de temperatura de consigna en modo Frío que utiliza el equipo cuando pasa a modo ECO.

#### P25. Temperatura de consigna en modo CALOR y estado Ocupado

Configura el valor de temperatura de consigna en modo Calor al cual arranca el equipo cuando se le aplica tensión por primera vez. Este valor se aplica cuando el equipo está en modo Ocupado.

#### P26. Temperatura de consigna en modo CALOR y estado ECO

Configura el valor de temperatura de consigna en modo Calor que utiliza el equipo cuando pasa a modo ECO.

#### P27. Mantener consigna de usuario después de un reset

Recupera la última temperatura de consigna fijada por el usuario, cuando se aplica tensión al equipo.

#### P28. AutoOn en modo CALOR

Este parámetro fija un valor de temperatura en modo calor para que el equipo arranque automáticamente cuando la habitación está desocupada y la temperatura ambiente se encuentre cerca del valor definido. Este parámetro se ejecuta cuando el parámetro de Modo AutoOn en Calor se encuentra habilitado.

#### P29. AutoOn en modo FRIO

Este parámetro fija un valor de temperatura en modo frío para que el equipo arranque automáticamente cuando la habitación está desocupada y la temperatura ambiente se encuentre cerca del valor definido. Este parámetro se ejecuta cuando el parámetro de Modo AutoOn en Frío se encuentra habilitado.

#### P30. Modo AutoOn habilitado en modo CALOR

Este parámetro habilita la función AutoOn en modo Calor.

#### P31. Modo AutoOn habilitado en modo FRIO

Este parámetro habilita la función AutoOn en modo Frío.

#### P32. Estado de la climatización después de un reset

Configura el estado al que el equipo debe arrancar después de un reset. Si el parámetro P6 está configurado como ON y el equipo está configurado en modo ECO, el equipo arrancará en modo ECO si la habitación se encuentra en estado desocupado.

Si el equipo está configurado como ON y la habitación está ocupada, el equipo arrancará automáticamente cuando se le aplique tensión.

#### P33. Modo interno de arranque de la climatización

Configura el modo FRIO/CALOR/ULTIMO\_ESTADO con el que la climatización debe arrancar cuando se aplica tensión al equipo.

#### P34. Estado Fan-Coil y Suelo radiante después de un reset

Este parámetro está disponible en este modelo de producto únicamente con la función para activar Fan-Coil.

#### P35. Sensor temperatura ambiente control clima

Sensor de temperatura a utilizar para realizar el control de la climatización.

Sensores disponibles son el del Touch Display, la entrada IN3 o la entrada IN4.

#### P36. Sensor temperatura de agua (changeover)

Sensor de temperatura a utilizar para cambiar el sistema de modo FRIO a modo CALOR (función changeover).

Sensores disponibles para esta función son la entrada IN3 y la entrada IN4.

#### P37. Offset de temperatura entrada IN3

Configura un offset de temperatura positivo o negativo que se sumará o restará al valor medido por la entrada analógica IN3.

#### P38. Offset de temperatura entrada IN4

Configura un offset de temperatura positivo o negativo que se sumará o restará al valor medido por la entrada analógica IN3.

#### P39. Estado entrada contacto ventana con ventana cerrada

Configura el estado de la entrada digital "Contacto Ventana" con la ventana cerrada.

Con el valor NC configurado de fábrica, cuando la entrada está cerrada la climatización puede operar. Cuando la entrada está abierta la climatización se desconecta. Con el valor NA, el funcionamiento será el inverso.

#### P40. Número de dispositivos Touch Display por controlador

Este parámetro define la cantidad de dispositivos Touch Display conectados al controlador. Se utiliza en configuraciones de habitación donde se desea instalar dos displays.

El display nº 1 se utilizará como sonda de temperatura para control de la climatización si el parámetro P35 está configurado como "Sensor Display".

#### P41. Estado salidas iluminación OUT1 y OUT3 después de reset

Este parámetro define cómo se tienen que comportar las salidas OUT1 y OUT3 de iluminación después de un corte de tensión cuando la habitación está ocupada. Los valores posibles son:

- Mantener el estado anterior
- o Activar la salida
- Desactivar la salida

#### P42. Tiempo validación malfuncionamiento climatización

Este parámetro permite configurar el tiempo que máximo para conseguir una variación de temperatura en la instalación cuando la climatización está en modo demanda. Si pasado ese tiempo el controlador no detecta como mínimo la tendencia de temperatura definida en el parámetro P43, activará una alarma a través del registro Modbus outHVACAlarm.

#### P43. Variación de temperatura para detectar malfuncionamiento climatización

Este parámetro define la variación de temperatura mínima que debe producirse en el tiempo definido en P42 para no generar alarma de malfuncionamiento de la climatización.

#### P44. Consigna de humedad relativa

Consigna de humedad para mantener la zona bajo el nivel definido y siempre que sea posible llegar a dicho valor enfriando la zona. El valor 0 deshabilita este modo de funcionamiento (por defecto).

NOTA: Este parámetro solo se debe utilizar con un display provisto de sonda de humedad.

#### P45. Offset de temperatura para deshumectar respecto consigna ECO en modo FRIO

Valor mínimo / máximo de temperatura permitido para conseguir llegar a la consigne de humedad definida en P44.

#### P46. Velocidad mínima fan-coil activa cuando no hay demanda en modo FRIO

Configura el equipo para mantener el Fan-Coil a velocidad mínima cuando no hay demanda y está en modo Frío. Si se desea que el Fan-Coil se pare cuando no hay demanda, se debe configurar el valor NO.

#### P47. Velocidad mínima Fan-Coil activa cuando no hay demanda en modo CALOR

Configura el equipo para mantener el Fan-Coil en velocidad mínima cuando no hay demanda y está en modo Calor. Si se desea que el Fan-Coil se pare cuando no hay demanda, se debe configurar el valor NO.

#### P48. Ganancia proporcional salida velocidad Fan-Coil en modo Frío

El control proporcional proporciona un valor a la salida 0-10V de control de la velocidad del fan-coil, proporcional al error entre la temperatura de consigna y la temperatura de la estancia. El valor de la variable Kp indica el error en <sup>Q</sup>K que hace que la salida 0-10V aplique el valor máximo de salida. Este parámetro es válido para el modo Frío.

#### P49. Tiempo integral salida velocidad Fan-Coil en modo Frío

El tiempo integral 'ti' elimina el error producido en el control proporcional, acumulando el error en el tiempo y reduciendo el error de la salida a 0. El valor del Ti indica el tiempo que necesita en el control integral para lograr la misma salida que el proporcional, cuando este no esta activo. Este parámetro es válido para el modo Frío.

#### P50. Ganancia proporcional salida velocidad Fan-Coil en modo Calor

El control proporcional proporciona un valor a la salida 0-10V de la velocidad del fan-coil, proporcional al error entre la temperatura de consigna y la temperatura de la estancia. El valor de la variable Kp indica el error en <sup>o</sup>K que hace que la salida 0-10V aplique el valor máximo de salida. Este parámetro es válido para el modo Calor.

#### P51. Tiempo integral salida velocidad Fan-Coil en modo Calor

El tiempo integral 'ti' elimina el error producido en el control proporcional, acumulando el error en el tiempo y reduciendo el error de la salida a 0. El valor del Ti indica el tiempo que necesita en el control integral para lograr la misma salida que el proporcional, cuando este no esta activo. Este parámetro es válido para el modo Calor.

#### P52. Valor mínimo salida analógica 0-10V velocidad Fan-Coil

Este parámetro ajusta el nivel mínimo de voltaje para la salida 0-10V. La resolución del parámetro es de 0,1 V.

#### P53. Valor máximo salida analógica 0-10V velocidad Fan-Coil

Este parámetro ajusta el nivel máximo de voltaje para la salida 0-10V. La resolución del parámetro es de 0,1 V.

#### P54. Valor salida analógica 0-10V para velocidad baja del Fan-Coil

Este parámetro define el nivel de tensión de la salida 0-10V para la velocidad manual nº 1 fijada a través de la tecla FAN del teclado o a través del bus de comunicación.

#### P55. Voltaje de la salida analógica 0-10V para velocidad II del Fan-Coil

Este parámetro define el nivel de tensión de la salida 0-10V para la velocidad manual nº 2 fijada a través de la tecla FAN del teclado o a través del bus de comunicación.

#### P56. Voltaje de la salida analógica 0-10V para velocidad III del Fan-Coil

Este parámetro define el nivel de tensión de la salida 0-10V para la velocidad manual nº 3 fijada a través de la tecla FAN del teclado o a través del bus de comunicación.

#### P57. Estado de las salidas de control de electroválvulas sin demanda

Permite configurar el estado de las salidas de control de las electroválvulas cuando no hay demanda, para poder utilizar electroválvulas Normalmente Cerradas o Normalmente Abiertas.

Con el valor NO configurado de fábrica, cuando no hay demanda, el contacto de la salida estará abierto. Con el valor NA, el funcionamiento será el inverso.

## 6. Registros Modbus de configuración del equipo

## 6.1 Tabla de registros y direcciones

En la siguiente tabla se definen los registros de configuración del Controlador de fan-coil.

| Registro       | Dirección<br>registro     | Tipo   | Grupo              | Nombre Registro          | Descripción                                                                                                    | Rango valores                          | Valor por defecto | Valor RAW |
|----------------|---------------------------|--------|--------------------|--------------------------|----------------------------------------------------------------------------------------------------|----------------------------------------|-------------------|-----------|
| 0 -7 R         | 0x0000 - 0x0007           |        |                    |                          |                                                                                                    |                                        |                   |           |
| 0R             | 0x0000                    | uint16 |                    | cfgVersion               | Version software e-Room Modular                                                                                                | SOLO LECTURA                           | No aplica         | No aplica |
| 1R             | 0x0001                    | uint16 |                    | cfgModel                 | Modelo eRoom Modular<br>(Ver Tabla Modelos Modular)                                                                            | SOLO LECTURA                           | No aplica         | No aplica |
|                |                           |        |                    |                          |                                                                                                    |                                        |                   |           |
| 8 - 15 R<br>8R | 0x0008 - 0x000F<br>0x0008 | uint16 |                    | cfgVersionDisplay        | Version software e-Touch Display                                                                                               | SOLO LECTURA                           | No aplica         | No aplica |
| 9R             | 0x0009                    | uint16 |                    | cfgModelDisplay          | Modelo e-Touch Display                                                                                                    | SOLO LECTURA                           | No aplica         | No aplica |
| 10 - 15        |                           |        |                    |                          | (ver labla Modelos Display)<br>Reservado                                                                                       |                                        |                   |           |
| 16- 159 R/W    | 0x0010 - 0x009F           |        |                    |                          |                                                                                                    |                                        |                   |           |
| 16 R/W         | 0x0010                    | uint16 |                    | cfgAddrMdbsRTU           | Direccion Modbus del dispositivo<br>Velocidad bus RS-485: 1:1200: 2:2400: 3:4800: 4:9600: 5:19200: 6:38400:                    | 1247                                   | 1                 | 1         |
| 17 R/W         | 0x0011                    | uint16 |                    | cfgBaudRateMdbsRTU       | 7:57600; 8:115200                                                                                                    | 18                                     | 6                 | 6         |
| 18 R/W         | 0x0012                    | uint16 |                    | cfgConfPortMdbsRTU       | Configuración bus RS-485: 1: 8E1; 2:801; 3:8N1; 4:8N2                                                                          | 14                                     | 3                 | 3         |
| 19 R/W         | 0x0013                    | uint16 |                    | cfgIPAddr0               | Direccion IP segun formato: IPAddr0.IPaddr1.IPAddr2.IPAddr3<br>Direccion IP según formato: IPAddr0.IPaddr1.IPAddr2.IPAddr3     | 0255                                   | 192               | 192       |
| 21 R/W         | 0x0014                    | uint16 | Modbus             | cfgIPAddr2               | Direccion IP según formato: IPAddr0.IPaddr1.IPAddr2.IPAddr3                                                                    | 0255                                   | 1                 | 100       |
| 22 R/W         | 0x0016                    | uint16 | Configuration      | cfgIPAddr3               | Direccion IP según formato: IPAddr0.IPaddr1.IPAddr2.IPAddr3                                                                    | 0255                                   | 250               | 250       |
| 23 R/W         | 0x0017                    | uint16 |                    | cfgIPMask0               | Mascara de Red según formato: IPMask0.IPMask1.IPMask2.IPMask3                                                                  | 0255                                   | 255               | 255       |
| 24 R/W         | 0x0018                    | uint16 |                    | cfgIPMask1               | Mascara de Red según formato: IPMask0.IPMask1.IPMask2.IPMask3                                                                  | 0255                                   | 255               | 255       |
| 25 R/W         | 0x0019<br>0x0014          | uint16 |                    | ctgIPMask2               | Mascara de Red según formato: IPMask0.IPMask1.IPMask2.IPMask3<br>Mascara de Red según formato: IPMask0.IPMask1.IPMask1.IPMask3 | 0.255                                  | 255               | 255       |
| 27 R/W         | 0x001R                    | uint16 |                    | cfgPort                  | Puerto de comunicación sobre TCP                                                                                               | 065535                                 | 502               | 502       |
| 28 R/W         | 0x001C                    | uint16 | Installation       | cfgInstalationType       | Tipo de instalación <sup>Noto 1</sup>                                                                                          | 19                                     | 4                 | 4         |
| 29 R/W         | 0x001D                    | uint16 | comgutation        | cfgHVACStateUnoc         | Climatización pasa a modo OFF o ECO cuando habitación queda                                                                    | OFF / ECO                              | OFF               | 0         |
| 30 R/W         | 0x001E                    | uint16 |                    | cfgHVACStartOccup        | Arrancar climatización al pasar a estado Ocupado                                                                               | NO / YES                               | NO                |           |
| 31 R/W         | 0x001F                    | uint16 |                    | cfgTimeToUnoc            | Tiempo de paso de la habitación a estado desocupado                                                                            | 0 Min 250 Min                          | 1 Min             | 1         |
| 32 R/W         | 0x0020                    | uint16 |                    | cfgTimeCourtesyOut1      | Tiempo de activación de la salida OUT1 para iluminación <sup>Nota 2</sup>                                                      | 0 seg 250 seg                          | 0 seg             | 0         |
| 33 R/W         | 0x0021                    | uint16 | Room               | cfgTimeCourtesyOut3      | Tiempo de activación de la salida OUT3 para iluminación <sup>Nota 2</sup>                                                      | 0 seg 250 seg                          | 20 seg            | 20        |
| 34 R/W         | 0x0022                    | uint16 | configuration      | cfgCheckinBehaviourType  | OFF: 0; ECO: 1; CONFORT: 2                                                                                                    | OFF/ECO/CONFORT                        | CONFORT           | 2         |
| 35 R/W         | 0x0023                    | uint16 |                    | cfgCheckinMode           | Modo de la climatizacion al pasar a modo Checkin.<br>AUTO: 0; FRIO: 1; CALOR: 2                                                | AUTO/FRIO/CALOR                        | AUTO              | 0         |
| 36 R/W         | 0x0024                    | uint16 |                    | cfgCheckoutBehaviourType | Estado de la climatización al pasar a modo CheckOut.<br>OFF: 0; ECO: 1;                                                        | OFF/ECO                                | OFF               | 0         |
| 37 R/W         | 0x0025                    | uint16 |                    | cfgCheckoutMode          | Modo de la climatizacion al pasar a modo CheckOut.<br>AUTO: 0; FRIO: 1; CALOR: 2                                               | AUTO/FRIO/CALOR                        | AUTO              | 0         |
| 38 R/W         | 0x0026                    | uint16 |                    |                          | Reservado                                                                                                    |                                        |                   |           |
| 40 R/W         | 0x0027                    | uint16 |                    | cfgChangeHVACModeSet     | Cambio de modo FRIO/CALOR por diferencia consigna/temperatura                                                                  | NO / YES                               | NO                | 0         |
| 41 R/W         | 0x0029                    | uint16 |                    | cfgChangeHVACModeWater   | NO: 0; YES: 1<br>Cambio de modo FRIO/CALOR por entrada temperatura de agua <sup>Noto 3</sup>                                   | NO / YES                               | NO                | 0         |
| 42 R/W         | 0x002A                    | uint16 |                    | cfgDeadBand              | NO: 0; YES: 1<br>Banda muerta de temperatura entre FRIO y CALOR                                                                | +0,5 °C + 6,0 °C                       | 3,0 ºC            | 300       |
| 43 R/W         | 0x002B                    | uint16 |                    | cfgSetTempMaxReal        | Temperatura de consigna máxima real                                                                                            | +22,0 ºC +32,0 ºC                      | 28,0 ºC           | 2800      |
| 44 R/W         | 0x002C                    | uint16 |                    | cfgSetTempMinReal        | Temperatura de consigna mínima real                                                                                            | +15,0 °C +21,0 °C                      | 19,0 ºC           | 1900      |
| 45 R/W         | 0x002D                    | uint16 |                    | cfgSetTempCoolOcc        | Temperatura de consigna en modo FRIO y estado Ocupado                                                                          | +15,0 °C +32,0 °C                      | 23,0 ºC           | 2300      |
| 46 R/W         | 0x002E                    | uint16 |                    | cfgSetTempCoolEco        | Temperatura de consigna en modo FRIO y estado ECO<br>Temperatura de consigna en modo CALOR y estado Ocupado                    | +15,0 °C +32,0 °C<br>+15,0 °C +32,0 °C | 26,0 ºC           | 2600      |
| 48 R/W         | 0x0030                    | uint16 |                    | cfgSetTempHeatEco        | Temperatura de consigna en modo CALOR y estado Ocupado                                                                         | +15,0 °C +32,0 °C                      | 16,0 ºC           | 1600      |
| 49 R/W         | 0x0031                    | uint16 |                    | cfgKeepUserStPt          | Mantener Temperatura consigna usuario después de un reset                                                                      | NO / YES                               | NO                | 0         |
| 50 R/W         | 0x0032                    | uint16 |                    | cfgAutoOnTempHeat        | AutoOn en modo CALOR cuando temperatura ambiente es inferior a<br>valor configurado                                            | +5,0 ºC +32,0 ºC                       | +5,0 ºC           | 500       |
| 51 R/W         | 0x0033                    | uint16 |                    | cfgAutoOnTempCool        | AutoOn en modo FRIO cuando temperatura ambiente es superior a<br>valor configurado                                             | +5,0 ºC +32,0 ºC                       | +28,0 ºC          | 2800      |
| 52 R/W         | 0x0034                    | uint16 |                    | cfgAutoOnHeatEnabled     | Modo AutoOn habilitado en modo CALOR.<br>NO: 0; YES: 1                                                                         | NO / YES                               | NO                | 0         |
| 53 R/W         | 0x0035                    | uint16 |                    | cfgAutoOnCoolEnabled     | Modo AutoOn habilitado en modo FRIO.<br>NO: 0; YES: 1                                                                          | NO / YES                               | NO                | 0         |
| 54 R/W         | 0x0036                    | uint16 |                    | cfgHVACStateRst          | Estado de la climatización después de un reset <sup>Noto 4</sup>                                                               | OFF / ON                               | OFF               | 0         |
| 55 R/W         | 0x0037                    | uint16 | HVAC<br>Parameters | cfgHVACModeRst           | Modo interno de arranque de la climatización                                                                                   | LA / CO / HE                           | со                | 1         |
| 56 R/W         | 0x0038                    | uint16 |                    | cfgFanCoilRadiantRst     | Estado Fan-Coll y Suelo radiante después de un reset:                                                                          | 03                                     | No Habilitados    | 0         |
| 57 R/W         | 0x0039                    | uint16 |                    | cfgRefTempSensor         | Sensor temperatura ambiente control clima                                                                                      | Dis / IN3 / IN4                        | Display           | 0         |
| 58 R/W         | 0x003A                    | uint16 |                    | cfgRefTempWater          | Sensor Display: 0; Entrada IN3: 1; Entrada IN4: 2<br>Sensor Temperatura de agua (changeover)                                   | Des/IN3/IN4                            | Desactivada       | 0         |
| 59 R/W         | 0x003B                    | uint16 |                    |                          | Desactivada: U; Entrada IN3: 1; Entrada IN4: 2<br>Reservado                                                                    |                                        |                   | 0         |
| 60 R/W         | 0x003C                    | uint16 |                    |                          | Reservado                                                                                                    |                                        |                   | 0         |
| 61 R/W         | 0x003D                    | uint16 |                    | cfgTempOffsetIN3         | Offset de temperatura entrada IN3                                                                                              | -3,0 ºC +3,0 ºC                        | 0,0 ºC            | 0         |
| 62 R/W         | 0x003E                    | uint16 |                    | cfgTempOffsetIN4         | Offset de temperatura entrada IN4<br>Estado entrada contacto ventana con ventana corrada                                       | -3,0 ºC +3,0 ºC                        | 0,0 ºC            | 0         |
| 63 R/W         | 0x003F                    | uint16 |                    | cfgWindowContact         | NO: 0; NC: 1                                                                                                    | NO / NC                                | NC                | 1         |
| 64 R/W         | 0x0040                    | uint16 |                    | CfgNumberEDisplay        | Número de dispositivos Touch Display por controlador                                                                           | 02                                     | 1                 | 1         |
| 65 R/W         | 0x0041                    | uint16 |                    | cfgEnergyOffMode         | estado salidas iluminación OUT1 y OUT3 después de reset:<br>Mantener estado anterior: 0; Encender: 1; Apagado: 2               | 02                                     | 0                 | 0         |
| 66 R/W         | 0x0042                    | uint16 |                    | cfgTimeAlarmHVAC         | Tiempo validación malfuncionamiento climatización (0: deshabilitado)                                                           | 0 Min250 Min                           | 0 Min             | 0         |
| 67 R/W         | 0x0043                    | uint16 |                    | cfgTempAlarmHVAC         | Variación de temperatura para detectar malfuncionamiento<br>climatización                                                      | 25 ºC                                  | 3 ºC              | 300       |
| 68 R/W         | 0x0044                    | uint16 |                    | cfgSetHumid              | Consigna de Humedad relativa (0: deshabilitado)                                                                                | 0100                                   | 0                 | 0         |
| 69 R/W         | 0x0045                    | int16  |                    | cfgOffsetTempHumid       | Offset de temperatura para deshumectar respecto consigna ECO en<br>modo Frio                                                   | -5,0 ºC +5,0 ºC                        | 0,0 ºC            | 0         |
| 70 R/W         | 0x0046                    | uint16 |                    |                          | Reservado                                                                                                    |                                        |                   |           |
| 71 R/W         | Ux0047                    | uint16 | I                  | <u> </u>                 | keservado                                                                                                    | I                                      |                   | l l       |

| 72 R/W        | 0x0048          | uint16  |            | cfgFanCoilSpeedsCfg      | Velocidades Fan-Coil:<br>1 Velocidad: 0: 3 Velocidades: 1                               | 1/3          | 3       | 1   |
|---------------|-----------------|---------|------------|--------------------------|-----------------------------------------------------------------------------------------|--------------|---------|-----|
| 73 R/W        | 0x0049          | uint16  |            | cfgFCActiveCool          | Velocidad 1 Fan-Coil activa cuando no hay demanda en modo FRIO<br>NO: 0: YFS: 1         | NO / YES     | YES     | 1   |
| 74 R/W        | 0x004A          | uint16  |            | cfgFCActiveHeat          | Velocidad 1 Fan-Coil activa cuando no hay demanda en modo CALOR<br>NO: 0; YES: 1        | NO / YES     | YES     | 1   |
| 75 R/W        | 0x004B          | uint16  |            | cfgFancoilKpCool         | Ganancia Proporcional Fan-Coil modo Frio (Resolucion 0.5 grados) Noto 5                 | 0ºC 8ºC      | 2,0 ºC  | 2   |
| 76 R/W        | 0x004C          | uint16  | Fancoil    | cfgFancoilTiCool         | Tiempo Integral Fan-Coil en modo Frio Nota 6                                            | 0120         | 15 Min  | 15  |
| 77 R/W        | 0x004D          | uint16  | Parameters | cfgFancoilKpHeat         | Ganancia Proporcional Fan-Coil modo Calor (Resolucion 0.5 grados) Noto 5                | 0ºC 8ºC      | 2,0 ºC  | 2   |
| 78 R/W        | 0x004E          | uint16  |            | cfgFancoilTiHeat         | Tiempo Integral Fan-Coil modo Calor Nota 6                                              | 0120         | 15 Min  | 15  |
| 79 R/W        | 0x004F          | uint16  | 1          | cfgFancoilDACMinValue    | Valor minimo salida control fancoil 0-10V (Resolucion 0.1V)                             | 0100         | 1V      | 1   |
| 80 R/W        | 0x0050          | uint16  | 1          | cfgFancoilDACMaxValue    | Valor máximo salida control fancoil 0-10V (Resolucion 0.1V)                             | 0100         | 10V     | 10  |
| 81 R/W        | 0x0051          | uint16  | 1          | cfgFancoinVelMin         | Valor salida 010 para Velocidad baja del Fan-Coil                                       | 0100         | 3,3V    | 33  |
| 82 R/W        | 0x0052          | uint16  |            | cfgFancoinVelMed         | Valor salida 010 para Velocidad media del Fan-Coil                                      | 0100         | 6.6V    | 66  |
| 83 R/W        | 0x0053          | uint16  |            | cfgEancoinVelMax         | Valor salida 0. 10 para Velocidad alta del Fan-Coil                                     | 0100         | 10V     | 100 |
| 84 R/W        | 0x0055          | uint16  |            | cigi di com remax        | Reservado                                                                               | 0100         | 100     | 100 |
| 85 R/W        | 0x0055          | uint16  |            |                          | Reservado                                                                               |              |         |     |
| 86 R/W        | 0x0056          | uint16  |            |                          | Reservado                                                                               |              |         |     |
| 87 R/W        | 0x0057          | uint16  | 1          |                          | Reservado                                                                               |              |         |     |
| 88 R/W        | 0x0058          | uint16  |            |                          | Reservado                                                                               |              |         |     |
| 89 R/W        | 0x0059          | uint16  | 1          |                          | Reservado                                                                               |              |         |     |
| 90 R/W        | 0x005A          | uint16  | 1          |                          | Reservado                                                                               |              |         |     |
| 91 R/W        | 0x005B          | uint16  |            |                          | Beservado                                                                               |              |         |     |
| 92 B/W        | 0x0050          | uint16  | Valve      |                          | Beservado                                                                               |              |         |     |
| 02 P/W        | 0+0050          | uint16  | Parameters |                          | Peceniado                                                                               |              |         |     |
| 93 K/ W       | 0x0055          | ullit10 | -          |                          | Pecanyada                                                                               |              |         |     |
| 54 K/ W       | 0x003E          | uliit10 | -          |                          | Decements                                                                               |              |         |     |
| 95 R/W        | UXUUSF          | uint16  | -          |                          | Reservado                                                                               |              |         |     |
| 96 R/W        | 0x0060          | uint16  |            |                          | Reservado                                                                               |              |         |     |
| 97 R/W        | 0x0061          | uint16  | -          |                          | Reservado                                                                               |              |         |     |
| 98 R/W        | 0x0062          | uint16  |            | cfgHVACValveState        | estado de las salidas de control de electrovalvulas sin demanda.<br>NO: 0; NC: 1        | NO / NC      | NO      | 0   |
| 99 R/W        | 0x0063          | uint16  |            |                          | Reservado                                                                               |              |         |     |
| 100 K/ W      | UXUU64          | unt16   |            |                          | Reservado<br>Configuración suelo radiante / refrescante:                                |              |         |     |
| 101 R/W       | 0x0065          | uint16  |            | cfgConfRaFloor           | Radiante: 0; Refrescante: 1; Radiante+Refrescante: 2                                    | 02           | 0       | 50  |
| 102 R/W       | 0x0066          | uint16  |            | cfgTempLimitRadFloor     | Limite temperatura de control para suelo radiante                                       | 15ºC 45ºC    | 45ºC    | 45  |
| 103 R/W       | 0x0067          | int16   |            | cfgTempOffsetRadiantHeat | Setpoint diferencial FanCoil-Suelo Radiante en modo Calor                               | 0ºC 5ºC      | 0ºC     | 0   |
| 104 R/W       | 0x0068          | uint16  | Radiant    | cfgTempOffsetRadiantcool | Setpoint diferencial Suelo Radiante modo Frio                                           | 0ºC 5ºC      | 0ºC     | 0   |
| 105 R/W       | 0x0069          | uint16  | Parameters | cfgRadiantHyst           | Hysteresis salida control valvula suelo radiante                                        | 0ºC2ºC       | 0,5ºC   | 50  |
| 106 R/W       | 0x006A          | uint16  |            | cfgRefTempRadiant        | Sensor de Temperatura para control suelo radiante:<br>Display: 0; IN3: 1; IN4: 2        | Dis/IN3/IN4  | Display | 0   |
| 107 R/W       | 0x006B          | uint16  |            | cfgRefDewPoint           | Sensor punto de rocío para control suelo refrescante:<br>Entrada IN3: 0; Entrada IN4: 1 | IN3IN4       | IN3     | 0   |
| 108 R/W       | 0x006C          | uint16  |            | cfgDelayDemand           | Tiempo retraso en activacion de la Salida Demanda Nota 7                                | 0 Min 20 Min | 5 min   | 5   |
| 109 R/W       | 0x006D          | uint16  |            |                          | Reservado                                                                               |              |         |     |
| 110 R/W       | 0x006E          | uint16  |            | cfgReserverPar1          | Para uso interno. No escribir.                                                          |              |         |     |
| 111 R/W       | 0x006F          | uint16  |            | cfgReservedPar2          | Para uso interno. No escribir.                                                          |              |         |     |
| 112 R/W       | 0x0070          | uint16  |            | cfgBuildingNumber        | Numero Edificio donde esta instalado el equipo                                          |              |         |     |
| 113 R/W       | 0x0071          | uint16  | Hotel Info | cfgFloorNumber           | Numero de piso donde esta instalado el equipo                                           |              |         |     |
| 114 R/W       | 0x0072          | uint16  |            | cfgRoomNumber            | Numero de habitacion donde esta instalado el equipo                                     |              |         |     |
| 115 - 159 R/W | 0x0073 - 0x009F | uint16  |            |                          | Reservado                                                                               |              |         |     |

#### NOTAS:

Ver descripción detallada de funcionamiento en la tabla de "Tipos de instalación" (apartado 3).
 Si se indica 0 segundos, la salida AUX se mantiene activa con la habitación ocupada y se desactivará cuando la habitación pase a estado desocupado y haya pasado el tiempo indicado en el parámetro "Tiempo de paso de la habitación a estado desocupado".

3) Este parámetro tiene prioridad sobre el registro *cfgChangeHVACModeSet*.

4) Cuando este parámetro está configurado como ON, si el registro *cfgHVACStateUnoc* está configurado como ECO y la habitación está desocupada, el equipo arrancará en modo ECO.

5) El valor de ganancia proporcional es la diferencia entre el valor de temperatura consigna y la temperatura actual que hace que la salida 0-10 adquiera su valor máximo.

6) El tiempo Integral se define como el tiempo necesario para que la salida 0-10 adquiera su valor máximo sin contribución del factor proporcional.

7) Afecta a equipos e-Room Modular y e-Display simultáneamente.

En la siguiente tabla se definen los registros de configuración del Touch Display (tabla continua a la anterior en cuanto a direcciones Modbus).

| 160- 199 R/W  | 0x00A0 - 0x00C7 |         |             | [                      | e-Touch Display Parameters                                                            |                   |              | [    |
|---------------|-----------------|---------|-------------|------------------------|---------------------------------------------------------------------------------------|-------------------|--------------|------|
| 160 R/W       | 0x00A0          | uint16  |             | cfgSetInitSetPoint     | Temperatura de consigna inicial después de un reset                                   | +22,0 ºC +32,0 ºC | 23,0 ºC      | 2300 |
| 161 R/W       | 0x00A1          | uint16  |             | cfgSetTempMaxUser      | Temperatura de consigna máxima de usuario                                             | +22,0 ºC +32,0 ºC | 32,0 ºC      | 3200 |
| 162 R/W       | 0x00A2          | uint16  |             | cfgSetTempMinUser      | Temperatura de consigna mínima de usuario                                             | +15,0 ºC +21,0 ºC | 15,0 ºC      | 1500 |
| 163 R/W       | 0x00A3          | uint16  |             | cfgDisplayTempMeasure  | Visualización grados Centígrados / Fahrenheit. C: 0; F: 1                             | C/F               | С            | 0    |
| 164 R/W       | 0x00A4          | uint16  |             | cfgDisplayValue        | Valor a mostrar en el display (Temperatura sonda frontal/Consigna).<br>tEP: 0; Set: 1 | tEP/ Set          | SEt          | 1    |
| 165 R/W       | 0x00A5          | uint16  |             | cfgBuiltInTempOffset   | Offset de temperatura sonda frontal                                                   | -3,0 ºC +3,0 ºC   | 0,0 ºC       | 0    |
| 166 R/W       | 0x00A6          | uint16  |             | cfgBacklight           | Nivel de intensidad del backlight del display                                         | 0 (OFF) 10 (MAX)  | 10           | 10   |
| 167 R/W       | 0x00A7          | uint16  |             | cfgBackLightOffMode    | Mantener backlight encendido a nivel mínimo                                           | NO/YES            | YES          | 1    |
| 168 R/W       | 0x0048          | uint16  |             | cfgSwitchOffMode       | Configuracion apagado automático del backlight                                        | NO/VES            | YES          | 1    |
| 100 10 10     | 0,00,00         | unitito |             | cigowitchormiode       | (NO: No apaga nunca, YES: Apagado por nivel de luz)                                   | 140/123           | 103          | -    |
| 169 R/W       | 0x00A9          | uint16  | Display     | cfgDarknessLevel       | Nivel de luz para apagar backlight (0: Minimo, 100: Maximo)                           | 0-100             | 5            | 5    |
| 170 R/W       | 0x00AA          | uint16  | Decementary | cfgProximityEnable     | Encendido backlight por detección de proximidad                                       | NO/YES            | YES          | 1    |
| 171 R/W       | 0x00AB          | uint16  | Parameters  | cfgBackLightOnTime     | Tiempo backlight encendido por detección de proximidad                                | 0 250 seg.        | 10           | 10   |
| 172 R/W       | 0x00AC          | uint16  |             | cfgProximityLevel      | Sensibilidad detector de proximidad (1: Maxima, 100: Mínima)                          | 1100              | 5            | 5    |
| 173 R/W       | 0x004.D         | uint16  |             | cfgCleanEnable         | Habilitar Modo Limpieza por deteccion continuada de presencia                         | NO/VES            | VES          | 1    |
| 17310 44      | UNDUAD          | unitito |             | cigcleanchable         | durante 5 segundos                                                                    | 140/123           | 163          | -    |
|               |                 |         |             |                        | Bloquear las teclas del equipo:                                                       |                   |              |      |
| 174 0 / 44    | 00000           | wint16  |             | of a look Duck buttops | 0: No se bloquea ninguna tecla;                                                       | 02                | 0            |      |
| 174 K/ W      | UXUUAE          | unitio  |             | CIGLOCKPOSIDULIONS     | 1: Se bloquean todas las teclas excepto la tecla ON/OFF;                              |                   | 0            |      |
| 1             |                 |         |             |                        | 2: Se bloquean todas las teclas                                                       |                   |              |      |
|               |                 |         |             | for the lower          | Comportamiento Led frontal ONOFF del Display                                          |                   |              |      |
| 175 R/W       | OXOUAF          | uint16  |             | ctgDisplayLedONOFF     | Siempre OFF: 0; Apagado con clima ON: 1; Encendido con clima ON: 2                    | 02                | 1 (standard) | 1    |
| 176 R/W       | 0x00B0          | uint16  |             | cfgPIRSensibility      | Ajuste sensibilidad sensor movimiento (para displays con sensor)                      | 0 15              | 12           | 1200 |
| 177 R/W       | 0x00B1          | uint16  |             | cfgTestPIR             | Poner sensor de movimiento en modo test (para displays con sensor)                    | NO/YES            | NO           | 0    |
| 178 R/W       | 0x00B2          | uint16  |             |                        | Reservado                                                                             |                   |              | T    |
| 179 - 199 R/W | 0x00B3 - 0x00C7 | uint16  |             |                        | Reservado                                                                             |                   |              |      |

## 6.2 Descripción de los registros de configuración

ATENCIÓN: Los parámetros de configuración del equipo residen en un área de memoria no volátil que tiene una vida de 300.000 ciclos de escritura. Se debe evitar sobrescribir en esta zona de parámetros de configuración continuamente a través de Modbus.

A continuación se describe el significado y funcionamiento de cada registro de configuración del Controlador de Fan-Coil (ver tabla de registros del Controlador de Fan-Coil):

#### cfgVersion

Este registro informa de la versión de software del controlador FCD TOUCH EC.

#### cfgModel

Este registro contiene el modelo de equipo según la tabla de modelos definida. Este modelo es el número 20 (decimal).

#### cfgVersionDisplay

Este registro informa de la versión de software del Touch Display.

#### cfgModelDisplay

Este registro contiene el modelo del Display según la tabla de modelos definida. Este modelo es el número 50.

#### cfgAddrMdbs

Este registro se utiliza para configurar la dirección Modbus del equipo. Por defecto la dirección Modbus del dispositivo es 0x01.

#### cfgBaudRateMdbs

Este registro se utiliza para configurar la velocidad de comunicación del bus de comunicación.

Por defecto la velocidad de comunicación es 38400 baud.

#### cfgConfPortMdbs

Este registro se utiliza para configurar la paridad del bus de comunicación. Por defecto la paridad es 8N1.

#### cfgInstalationType

Este registro se utiliza para configurar el tipo de instalación deseado según la siguiente tabla de posibles modos de funcionamiento:

|                     |                 | Terminales de las entradas |               |                      |                      |  |  |  |  |  |  |
|---------------------|-----------------|----------------------------|---------------|----------------------|----------------------|--|--|--|--|--|--|
| Tipo de instalación | Número de tubos | IN1 (1-2)                  | IN2 (3-4)     | IN3 (5-6)            | IN4 (7-8)            |  |  |  |  |  |  |
| Opción 1            | 2               | Tarjetero                  | Ventana       | Pulsador iluminación | E. Analógica 1       |  |  |  |  |  |  |
| Opción 2            | 2               | Tarjetero                  | Ventana       | E. Analógica 1       | E. Analógica 2       |  |  |  |  |  |  |
| Opción 3            | 4               | Tarjetero                  | Ventana       | E. Analógica 1       | E. Analógica 2       |  |  |  |  |  |  |
| Opción 4            | 2               | Sensor movimiento          | Ventana       | Contacto Puerta      | Pulsador iluminación |  |  |  |  |  |  |
| Opción 5            | 2               | Sensor movimiento          | Ventana       | Contacto Puerta      | E. Analógica 1       |  |  |  |  |  |  |
| Opción 6            | 4               | Sensor movimiento          | Ventana       | Contacto Puerta      | E. Analógica 1       |  |  |  |  |  |  |
|                     |                 |                            |               |                      |                      |  |  |  |  |  |  |
|                     |                 |                            | Terminales of | de las salidas       |                      |  |  |  |  |  |  |
| Tipo instalación    | Número de tubos | OUT 3                      | OUT 2         | OUT 1                | AO 1 (0-10V)         |  |  |  |  |  |  |
| Opción 1            | 2               | Iluminación Aux            | EV FRIO/CALOR | Iluminación          | Fan-Coil             |  |  |  |  |  |  |
| Opción 2            | 2               | Iluminación Aux            | EV FRIO/CALOR | Iluminación          | Fan-Coil             |  |  |  |  |  |  |
| Opción 3            | 4               | Iluminación Aux            | EV FRIO       | EV CALOR             | Fan-Coil             |  |  |  |  |  |  |
| Opción 4            | 2               | Iluminación Aux            | EV FRIO/CALOR | Iluminación          | Fan-Coil             |  |  |  |  |  |  |
| Opción 5            | 2               | Iluminación Aux            | EV FRIO/CALOR | Iluminación          | Fan-Coil             |  |  |  |  |  |  |
| Opción 6            | 4               | Iluminación Aux            | EV FRIO       | EV CALOR             | Fan-Coil             |  |  |  |  |  |  |

#### cfgHVACStateUnoc

Este registro se utiliza para configurar el estado al que debe pasar el equipo cuando la habitación queda en estado desocupado.

Los valores posibles de configuración son PARO (OFF) o ECONOMÍA (ECO). Con el valor OFF el equipo se para. Con el valor ECO el equipo modifica la consigna de temperatura y la sustituye por el valor configurado en el parámetro de ECO según el modo FRIO o CALOR en el que se encuentre el equipo.

#### cfgHVACStartOccup

Este registro permite definir si se desea que la climatización arranque automáticamente cuando la habitación o zona pasa a estado ocupado.

#### cfgTimeToUnoc

Este registro se utiliza para definir el tiempo en que la habitación pasa a estado desocupado desde que se retira la tarjeta (modo Tarjetero) o desde que se cierra la puerta y no se detecta movimiento (modo Detector).

#### cfgTimeCourtesyOut1

Este registro configura el tiempo que se desea que la salida de iluminación principal (OUT1) esté activa desde que se inserta o se extrae la tarjeta (modo Tarjetero), o bien desde que se abre la puerta (modo Detector). Al expirar el tiempo configurado, la salida se desactiva.

Un valor entre 1 y 250 segundos permite utilizar esta salida como Iluminación de cortesía. Si se configura un valor de 0 segundos, la salida se mantiene activa mientras la habitación permanece ocupada. La salida se desactiva cuando la habitación pasa a estado desocupado y se supera el tiempo definido en el parámetro anterior.

#### cfgTimeCourtesyOut3

Este registro configura el tiempo que se desea que la salida de iluminación Auxiliar (OUT3) esté activa desde que se inserta o se extrae la tarjeta (modo Tarjetero), o bien desde que se abre la puerta (modo Detector). Al expirar el tiempo configurado, la salida se desactiva.

Un valor entre 1 y 250 segundos permite utilizar esta salida como Iluminación de cortesía. Si se configura un valor de 0 segundos, la salida se mantiene activa mientras la habitación permanece ocupada. La salida se desactiva cuando la habitación pasa a estado desocupado y se supera el tiempo definido en el parámetro anterior.

Esta configuración es valida siempre y cuando el registro Modbus asociado a la salida Out3 este en valor 0xFFFF. Si este valor fuera distinto, forzaría la salida Out3 Apagado:0; o Encendido:1.

#### cfgCheckinBehaviourType

Este registro se utiliza habitualmente en habitaciones de instalaciones hoteleras. Define el estado en el que se desea que esté la habitación al pasar a estado Check-In (habitación vendida).

Valores posibles son OFF (climatización apagada), ECO (climatización con consigna de temperatura en Economía), CONFORT (climatización con consigna de temperatura en Confort).

#### cfgCheckinMode

Este registro se utiliza habitualmente en habitaciones de instalaciones hoteleras. Define el modo de la climatización en el que se desea que esté la habitación al pasar a estado Check-In (habitación vendida).

Valores posibles son AUTO, FRIO o CALOR.

#### cfgCheckoutBehaviourType

Este registro se utiliza habitualmente en habitaciones de instalaciones hoteleras. Define el estado en el que se desea que la habitación quede configurada al pasar a estado Check-Out (habitación liberada).

Valores posibles son OFF (climatización apagada), ECO (climatización con consigna de temperatura en Economía).

#### cfgCheckoutMode

Este registro se utiliza habitualmente en habitaciones de instalaciones hoteleras. Define el modo de la climatización en el que se desea que la habitación quede configurada al pasar a estado Check-Out (habitación liberada).

Valores posibles son AUTO, FRIO o CALOR.

#### cfgChangeHVACModeSet

Este registro configura el equipo para cambiar automáticamente de modo FRIO a CALOR o viceversa cuando la diferencia entre consigna de temperatura y temperatura medida es superior al valor configurado de Banda muerta de temperatura entre Frío y Calor.

#### cfgChangeHVACModeWater

Este registro configura el equipo para cambiar automáticamente a modo FRIO o CALOR en función del estado de su entrada analógica de *Temperatura Agua*.

Este parámetro tiene prioridad sobre el registro cfgChangeHVACModeSet.

#### cfgDeadBand

Este registro define la diferencia de temperatura que debe existir entre la temperatura medida y la consigna fijada por el usuario, para cambiar automáticamente entre FRIO y CALOR. Este parámetro tiene efecto cuando el equipo está configurado para cambiar automáticamente de modo por diferencia de Consigna/Temperatura.

#### cfgSetTempMaxReal

Este registro configura el límite máximo real de temperatura de consigna que utilizará el equipo. Este valor es prioritario respecto el valor de consigna máxima de usuario.

#### cfgSetTempMinReal

Este registro configura el límite mínimo real de temperatura de consigna que utilizará el equipo. Este valor es prioritario respecto el valor de consigna máxima de usuario.

#### cfgSetTempCoolOcc

Este registro configura el valor de temperatura de consigna en modo Frío al cual arranca el equipo cuando se le aplica tensión por primera vez. Este valor se aplica cuando el equipo está en modo Ocupado.

#### cfgSetTempCoolEco

Este registro configura el valor de temperatura de consigna en modo Frío que utiliza el equipo cuando pasa a modo ECO.

#### cfgSetTempHeatOcc

Este registro configura el valor de temperatura de consigna en modo Calor al cual arranca el equipo cuando se le aplica tensión por primera vez. Este valor se aplica cuando el equipo está en modo Ocupado.

#### cfgSetTempHeatEco

Este registro configura el valor de temperatura de consigna en modo Calor que utiliza el equipo cuando pasa a modo ECO.

#### cfgKeepUserSetPt

Este registro permite recuperar la última temperatura de consigna fijada por el usuario, cuando se aplica tensión al equipo.

#### cfgAutoOnTempHeat

Este registro fija un valor de temperatura en modo calor para que el equipo arranque automáticamente cuando la habitación está desocupada y la temperatura ambiente se encuentre cerca del valor definido. Este parámetro se ejecuta cuando el parámetro de Modo AutoOn en Calor se encuentra habilitado.

#### cfgAutoOnTempCool

Este registro fija un valor de temperatura en modo frío para que el equipo arranque automáticamente cuando la habitación está desocupada y la temperatura ambiente se encuentre cerca del valor definido. Este parámetro se ejecuta cuando el parámetro de Modo AutoOn en Frío se encuentra habilitado.

#### cfgAutoOnHeatEnabled

Este registro habilita la función AutoOn en modo Calor.

#### cfgAutoOnCoolEnabled

Este registro habilita la función AutoOn en modo Frío.

#### cfgHVACStateRst

Este registro configura el estado al que el equipo debe arrancar después de un reset. Si este registro se configura como ON y el registro *cfgHVACStateUnoc* está configurado en modo ECO, el equipo arrancará en modo ECO si la habitación se encuentra en estado desocupada.

Si el equipo está configurado como ON y la habitación está ocupada, el equipo arrancará automáticamente cuando se le aplique tensión.

#### cfgHVACModeRst

Este registro configura el modo FRIO/CALOR/ULTIMO\_ESTADO con el que la climatización debe arrancar cuando se aplica tensión al equipo.

#### cfgFanCoilRadiantRst

Este registro configura el estado que debe tomar el fan-coil y el suelo radiante al recuperarse de una caída de tensión de la instalación. Para este registro es posible seleccionar cualquiera de las cuatro posibilidades: No activar ningún equipo, activar Fan-Coil, activar suelo radiante, activar Fan-Coil y suelo radiante.

#### cfgRefTempSensor

Este registro define la sonda de temperatura utilizada para realizar la medida de temperatura ambiente de la zona. La temperatura medida se utilizará para realizar la gestión del algoritmo de control de climatización. Se puede utilizar la sonda de temperatura del display principal o las entradas analógicas IN3 o IN4.

#### cfgRefTempWater

Este registro define la sonda de temperatura utilizada para realizar la función "changeover" o cambio de modo Frio/Calor de la climatización. Se pueden utilizar las entradas analógicas IN3 o IN4. Para realizar un cambio de modo por diferencia de Consigna – Temperatura ambiente, se debe configurar como Desactivada.

#### cfgTempOffsetIN3

Este registro configura un offset de temperatura positivo o negativo que se sumará o restará al valor medido por la sonda de temperatura de la entrada externa (IN3) del equipo.

#### cfgTempOffsetIN4

Este registro configura un offset de temperatura positivo o negativo que se sumará o restará al valor medido por la sonda de temperatura de la entrada externa (IN4) del equipo.

#### cfgWindowContact

Este registro configura el estado de la entrada digital "Contacto Ventana" con la ventana cerrada.

Con el valor NC configurado de fábrica, cuando la entrada está cerrada la climatización puede operar. Cuando la entrada está abierta la climatización se desconecta. Con el valor NA, el funcionamiento será el inverso.

#### cfgNumberEDisplay

Este registro permite definir el número de displays conectados al equipo para realizar el control desde el display.

#### cfgEnergyOffMode

Este registro define cómo se comportan las salidas de iluminación OUT1 y OUT3 si hay un corte de tensión y la habitación está ocupada. Los valores posibles son:

- Mantener el estado anterior
- o Activar la salida
- o Desactivar la salida

#### cfgTimeAlarmHVAC

El equipo dispone de un mecanismo para informar de un posible malfuncionamiento de la climatización, producido por diversos factores: Filtros sucios, electroválvula estropeada, fancoil estropeado. El mecanismo se basa en la detección de diferencias de temperatura en un tiempo determinado.

Este registro define el tiempo máximo para conseguir una variación de temperatura definida en el registro *cfgTempAlarmHVAC* cuando haya suficiente diferencia de temperatura entre la Consigna y la Temperatura ambiente.

#### cfgTempAlarmHVAC

Este registro define la variación de temperatura a conseguir para detectar un malfuncionaimento del sistema de climatización. Se utiliza junto con el registro *cfgTimeAlarmHVAC*.

#### cfgSetHumid

Este registro define la consigna de humedad para deshumectar la habitación. Se utiliza en instalaciones donde exista un display que disponga de sonda de humedad.

#### cfgOffsetTempHumid

El proceso de deshumectación se consigue activando la válvula de frio para secar el ambiente. Este proceso se realiza únicamente cuando la habitación o zona se encuentra en estado desocupado y la climatización en modo Economía.

Este registro define el valor de temperatura a respecto a la consigna de temperatura en modo ECO.

#### cfgFanCoilSpeedsCfg

Este registro configura las velocidades del fan-coil según el tipo de motor, 1 velocidad o 3 velocidades.

#### cfgFCAactiveCool

Este registro configura el equipo para mantener el Fan-Coil a velocidad mínima cuando no hay demanda y está en modo Frío. Si se desea que el Fan-Coil se pare cuando no hay demanda, se debe configurar el valor NO.

#### cfgFCAactiveHeat

Configura el equipo para mantener el Fan-Coil en velocidad mínima cuando no hay demanda y está en modo Calor. Si se desea que el Fan-Coil se pare cuando no hay demanda, se debe configurar el valor NO.

#### cfgFancoilKpCool

Este registro define la ganancia proporcional de la salida 0-10V para control del motor del Fan-Coil cuando la climatización está en modo FRIO. El registro admite una resolución de 0,5 ⁰C.

#### cfgFancoilTiCool

Este registro define el tiempo integral de la salida 0-10V para control del motor del Fan-Coil cuando la climatización está en modo FRIO. Los valores permitidos se configuran en minutos.

#### cfgFancoilKpHeat

Este registro permite definir la ganancia proporcional de la salida 0-10V para control del motor del Fan-Coil cuando la climatización está en modo CALOR. El registro admite una resolución de 0,5 °C.

#### cfgFancoilTiHeat

Este registro define el tiempo integral de la salida 0-10V para control del motor del Fan-Coil cuando la climatización está en modo CALOR. Los valores permitidos se configuran en minutos.

#### CfgFancoilDACMinValue

Este registro define el valor mínimo de tensión al que se desea que la salida 0-10V de control del Fan-Coil no baje de este valor. Este valor es útil para establecer la tensión mínima a la que el fancoil es capaz de operar.

#### cfgFancoilDACMaxValue

Este registro define el valor máximo de tensión que puede tomar la salida 0-10V de control del Fan-Coil. Este registro es útil para limitar un valor máximo de tensión en la salida, pudiendo de esta manera limitar la velocidad del fancoil.

#### cfgFancoilVelMin

Este registro permite configurar un voltaje de salida para la velocidad I (baja) del Fan-Coil. Es de utilidad cuando se fijan valores manualmente desde un display con tecla de velocidades del fan-coil.

#### cfgFancoilVelMed

Este registro permite configurar un voltaje de salida para la velocidad II (media) del Fan-Coil. Es de utilidad cuando se fijan valores manualmente desde un display con tecla de velocidades del fan-coil.

#### cfgFancoilVelMax

Este registro permite configurar un voltaje de salida para la velocidad III (alta) del Fan-Coil. Es de utilidad cuando se fijan valores manualmente desde un display con tecla de velocidades del fan-coil.

#### cfgValveState

Este registro permite configurar el estado de las salidas de control de las electroválvulas cuando no hay demanda, para poder utilizar electroválvulas Normalmente Cerradas o Normalmente Abiertas.

Con el valor NO configurado de fábrica, cuando no hay demanda, el contacto de la salida estará abierto. Con el valor NA, el funcionamiento será el inverso.

#### cfgBuildingNumber

Este registro permite dejar documentado el número de edificio en el que se encuentra instalado el equipo.

#### cfgFloorNumber

Este registro permite dejar documentado el número de planta en la que se encuentra instalado el equipo.

#### cfgRoomNumber

Este registro permite dejar documentado el número de habitación o zona en la que se encuentra instalado el equipo.

A continuación se describe el significado y funcionamiento de cada registro de configuración de la tabla del Touch Display:

#### cfgSetInitSetPoint

Este registro configura la temperatura de consigna inicial después de un reset.

#### cfgSetTempMaxUser

Este registro configura el valor de consigna máxima que puede introducir el usuario a través del teclado.

#### cfgSetTempMinUser

Este registro configura el valor de consigna mínima que puede introducir el usuario a través del teclado.

#### cfgDisplayTempMeasure

Este registro configura las unidades de medida a visualizar en el display del equipo.

#### cfgDisplayValue

Este registro configura el display para mostrar el valor de temperatura medido o el valor de consigna fijado por el usuario.

#### cfgBuiltInTempOffset

Este registro configura un offset de temperatura positivo o negativo que se sumará o restará al valor medido por la sonda de temperatura del frontal del equipo.

#### cfgBacklight

Este registro configura el nivel de intensidad de la iluminación de la pantalla de visualización cuando se pulsa una tecla. El valor '0' apaga la iluminación de la pantalla.

#### cfgBackLightOffMode

Este registro define si se desea que el backlight del display permanezca encendido a nivel mínimo cuando el equipo se encuentra encendido y en estado de reposo, es decir, pasados 5 segundos después de pulsar una tecla.

#### cfgSwitchOffMode

Este registro permite configurar el apagado automático del backlight en función de la intensidad de luz de la estancia. Esta función es especialmente útil si la función cfgBackLightOffMode está activada y la habitación queda a oscuras, apagándose automáticamente el display y evitando molestias. El umbral de intensidad para apagar el backlight se configura a través del registro *cfgDarknessLevel*.

#### cfgDarknessLevel

Este registro configura el umbral de intensidad para apagar el backlight.

#### cfgProximityEnable

Este registro permite configurar el encendido del backlight por detección de proximidad. Cuando se acerca la mano al sensor de proximidad, el equipo enciende automáticamente el backlight.

#### cfgBackLightOnTime

Este registro configura el tiempo que se desea que el backlight del display se mantenga encendido después de una detección de proximidad.

#### cfgProximityLevel

Este registro configura la sensibilidad del detector de proximidad.

#### cfgCleanEnable

El equipo dispone de una función de limpieza que bloquea el teclado del equipo durante 1 minuto para poder limpiar su frontal sin modificar el funcionamiento del equipo. Este registro permite habilitar/deshabilitar esta función.

Para entrar el equipo en modo limpieza se debe mantener el dedo sobre el sensor de proximidad durante 5 segundos hasta que aparece el texto CLEAN en el display.

#### cfgLockPushbuttons

Este registro configura la posibilidad de bloquear las teclas del frontal del equipo, según tres casos posibles:

- 0: No bloquea ninguna tecla
- 1: Bloquea todas las teclas excepto la tecla ON/OFF
- 2: Bloquea todas las teclas

#### cfgDisplayLedONOFF

Este registro permite configurar el funcionamiento del indicador Led situado en la tecla On/Off del equipo, entre cuatro posibles modos:

- Siempre apagado
- Apagado con clima ON
- Encendido con clima ON

#### cfgPIRSensibility

Este registro permite definir la sensibilidad del sensor de movimiento en displays que dispongan de detector de movimiento tipo PIR.

#### cfgTestPIR

Este registro pone el display en modo test para verificar la cobertura del sensor PIR. En este modo, cada vez que el display detecta movimiento, el indicador led de ON/OFF del display parpadea brevemente.

El equipo sale automáticamente del modo test pasado 60 segundos sin detectar movimiento.

#### cfgResetParams

Este registro configura el equipo con los parámetros definidos como Valores por Defecto de fábrica. Para realizar esta función se debe escribir el código 0x5A69 en el registro.

ATENCIÓN: Esta acción no es reversible.

#### cfgResetDevice

Actualizando este registro al valor 1 se realiza un reset software del controlador y del display desde el bus de comunicaciones.

Si se actualiza este registro a valor 2 se actualizaran en la NFC los parámetros modificados desde los registros Modbus.

## 7. Registros Modbus de entrada

## 7.1 Tabla de registros y direcciones

En la siguiente tabla se definen los registros de entrada del equipo y que permiten controlar remotamente el dispositivo. La tabla "Aplicación de Registros de Entrada según tipo de instalación" define los registros que se encuentran disponibles según el "Tipo de instalación" configurado.

| 3000 - 3099 R/W       | 0x0BB8 - 0x0C1B |              |                   |                    |                                                                                                    |                   |            |
|-----------------------|-----------------|--------------|-------------------|--------------------|----------------------------------------------------------------------------------------------------|-------------------|------------|
|                       |                 |              |                   |                    |                                                                                                    |                   |            |
| 3000 R/W              | 0x0BB8          | uint16       |                   | inDetector         | Forzar No Detección o Tarjeta no insertada: 0<br>Forzar Detección o Tarjeta insertada: 1                                                       | 01                | 0xFFFF     |
| 3001 R/W              | 0x0BB9          | uint16       | Occupancy Sensor  | inDoor             | Forzar estado puerta:<br>Cerrada: 0; Abierta: 1                                                                                                | 01                | 0xFFFF     |
| 3002 R/W              | 0x0BBA          | uint16       |                   | inOccup            | Forzar estado habitación:<br>Desocupada: 0; Ocupada: 1                                                                                         | 01                | 0xFFFF     |
| 3003 R/W              | 0x0BBB          | uint16       |                   | inAuxLightOut1     | Forzar estado salida Iluminación:<br>OFF: 0; ON: 1                                                                                             | 01                | OxFFFF     |
| 3004 R/W              | 0x0BBC          | uint16       | Auxiliar Lighting | inAuxLightOut3     | Forzar estado salida lluminación: (Nota2, Nota 4)<br>OFF: 0; ON: 1                                                                             | 01                | 0xFFFF     |
| 3005 R/W              | 0x0BBD          | uint16       |                   | inOnOffHVAC        | Forzar estado Climatización:<br>OFF: 0; ON: 1                                                                                                  | 01                | OxFFFF     |
| 3006 R/W              | 0x0BBE          | uint16       |                   | inHVACMode         | Forzar modo Funcionamiento:<br>FRIO: 1; CALOR: 2                                                                                               | 12                | 0x0001     |
| 3007 R/W              | 0x0BBF          | uint16       |                   | inEnergyHoldOff    | Forzar estado ventana:<br>Cerrada: 0; Abierta: 1                                                                                               | 01                | OxFFFF     |
| 3008 R/W              | 0x0BC0          | uint16       | HVAC General      | inCheckInOut       | Forzar modo Checkin-CheckOut:<br>0: CheckOut, 1:CheckIn                                                                                        | 01                | OxFFFF     |
| 3009 R/W              | 0x0BC1          | uint16       |                   | inSetPoint         | Forzar temperatura de consigna                                                                                                    | +15,0 ºC +32,0 ºC | 0xFFFF     |
| 3010 R/W              | 0x0BC2          | uint16       |                   | inHumiditySetPoint | Forzar Humedad de consigna                                                                                                    | 0 10000           | 0xFFFF     |
| 3011 R/W              | 0x0BC3          | uint16       |                   |                    | Reservado                                                                                                    |                   |            |
| 3012 R/W              | 0x0BC4          | uint32       |                   | inInfo             | Información codificada de varios registros<br>Nota 3                                                                                           | 065535            | 0x0000     |
| 3014 R/W              | 0x0BC6          | uint16       |                   |                    | Reservado                                                                                                    |                   |            |
| 3015 R/W              | 0x0BC7          | uint16       |                   |                    | Reservado                                                                                                    |                   |            |
| 3016 R/W              | 0x0BC8          | uint16       |                   |                    | Reservado                                                                                                    |                   |            |
| 3017 R/W              | 0x0BC9          | uint16       |                   | inSpaceTemp        | Forzar temperatura sensor frontal (Nota 2)                                                                                                    | +5,0 ºC +45,0 ºC  | OxFFFF     |
| 3018 R/W              | 0x0BCA          | uint16       | Sensores          | inTempExt          | Forzar temperatura entrada Ext (Nota 2)                                                                                                    | +5,0 ºC +45,0 ºC  | 0xFFFF     |
| 3019 R/W              | 0x0BCB          | uint16       | Sensores          | inTempWater        | Forzar temperatura entrada Water (Nota 2)                                                                                                    | +5,0 ºC +45,0 ºC  | 0xFFFF     |
| 3020 R/W              | 0x0BCC          | uint16       |                   | inTempValves       | Forzar Temperatura entrada Valvulas (Nota 2)                                                                                                   | +5,0 ºC +45,0 ºC  | OxFFFF     |
| 3021 R/W              | 0x0BCD          | uint16       |                   |                    | Reservado                                                                                                    |                   |            |
| 3022 R/W              | 0x0BCE          | uint16       |                   |                    | Reservado                                                                                                    |                   |            |
| 3023 R/W              | 0x0BCF          | uint16       |                   |                    | Reservado                                                                                                    |                   |            |
| 3024 R/W              | 0x0BD0          | uint16       |                   |                    | Reservado                                                                                                    |                   |            |
| 3025 R/W              | 0x0BD1          | uint16       |                   |                    | Reservado                                                                                                    |                   |            |
| 3026 R/W              | 0x0BD2          | uint16       |                   | inLockMenu         | Bloquea entrada a menu configuracion:<br>0: No bloquea; 1: Bloquea                                                                             | 01                | 0xFFFF     |
| 3027 R/W              | 0x0BD3          | uint16       |                   | inFanCoilEnable    | Forzar habilitación Fan-Coil<br>OFF: 0; 1: ON                                                                                                  | 01                | OxFFFF     |
| 3028 R/W              | 0x0BD4          | uint16       | Fan Coil Unit     | inFanSpeedCmd      | Forzar velocidad Fan-Coil 3V:<br>OFF: 0; FCI: 1; FCII: 2; FCIII: 3; AUTO: 4<br>AUTO sin FC: 10; AUTO FCI: 11; AUTO FCII: 12;<br>AUTO FCIII: 13 | 14                | 0xFFFF     |
| 3029 R/W              | 0x0BD5          | uint16       |                   | inFanSpeedAnalog   | Forzar velocidad Fan-Coil 0-10V:<br>OFF: 0; 0,5% a 100%: 1 a 200; AUTO: 1000                                                                   | 0200              | 0xFFFF     |
| 3030 R/W              | 0x0BD6          | uint16       |                   | inFanCoilValves    | Forzar estado válvulas: (Nota 2)<br>Desactivar: 0;<br>Activar la correspondiente al modo actual: 1                                             | 01                | 0xFFFF     |
| 3031 R/W              | 0x0BD7          | uint16       |                   |                    | Reservado                                                                                                    |                   |            |
| 3032 R/W              | 0x0BD8          | uint16       |                   |                    | Reservado                                                                                                    |                   |            |
| 3033 R/W              | 0x0BD9          | user(uint32) | Horario           | inTimeTable        | Hora en Formato [D][H][M][S]<br>D: Dia 031<br>H:Hora 024<br>M: Minutos 060<br>S: Segundos 060                                                  | 04294967295       | 0xFFFFFFFF |
| 3035 R/W - 3099 P/W   | 0x8D8-0x0C1P    |              |                   |                    | Reservado                                                                                                    |                   |            |
| 3033 N/ W - 3099 N/ W | OVDDD-OXOCTR    |              | 1                 |                    | neacivadu                                                                                                    | 1                 | 1          |

#### NOTAS:

- 1) Los valores de los Registros están expresados en notación decimal.
- 2) Utiliza el valor del registro si es diferente de 0xFFFF o la lógica de control del equipo cuando es 0xFFFF.
- 3) Tabla de codificación de los bits agrupados del registro
- 4) 4) El valor de este registro se guarda en memoria no volátil y su valor se recupera después de un Reset.

## Aplicación de Registros de Entrada según tipo de instalación:

| Nombre Registro    | Descripción                                                                                                    | Rango valores     | Valor por<br>defecto | Opción 1 | Opción 2 | Opción 3 | Opción 4 | Opción 5 | Opción 6 |
|--------------------|----------------------------------------------------------------------------------------------------|-------------------|----------------------|----------|----------|----------|----------|----------|----------|
|                    |                                                                                                    |                   |                      |          |          |          |          |          |          |
| inDetector         | Forzar No Detección o Tarjeta no insertada: 0<br>Forzar Detección o Tarjeta insertada: 1                                                       | 01                | OxFFFF               | x        | x        | x        | x        | x        | x        |
| inDoor             | Forzar estado puerta:<br>Cerrada: 0; Abierta: 1                                                                                                | 01                | 0xFFFF               |          |          |          | x        | x        | x        |
| inOccup            | Forzar estado habitación:<br>Desocupada: 0; Ocupada: 1                                                                                         | 01                | 0xFFFF               | x        | x        | x        | x        | x        | x        |
| inAuxLightOut1     | Forzar estado salida Iluminación:<br>OFF: 0; ON: 1                                                                                             | 01                | 0xFFFF               | x        | x        |          | x        | x        |          |
| inAuxLightOut3     | Forzar estado salida lluminación: (Nota2, Nota 4)<br>OFF: 0; ON: 1                                                                             | 01                | 0xFFFF               | x        | x        |          | x        | x        |          |
| inOnOffHVAC        | Forzar estado Climatización:<br>OFF: 0; ON: 1                                                                                                  | 01                | 0xFFFF               | x        | x        | x        | x        | x        | x        |
| inHVACMode         | Forzar modo Funcionamiento:<br>FRIO: 1; CALOR: 2                                                                                               | 12                | 0x0001               | x        | x        | x        | x        | x        | x        |
| inEnergyHoldOff    | Forzar estado ventana:<br>Cerrada: 0; Abierta: 1                                                                                               | 01                | OxFFFF               | x        | x        | x        | x        | x        | x        |
| inCheckInOut       | Forzar modo Checkin-CheckOut:<br>0: CheckOut, 1:CheckIn                                                                                        | 01                | OxFFFF               | x        | x        | x        | x        | x        | x        |
| inSetPoint         | Forzar temperatura de consigna                                                                                                    | +15,0 ºC +32,0 ºC | 0xFFFF               | х        | х        | х        | х        | х        | х        |
| inHumiditySetPoint | Forzar Humedad de consigna                                                                                                    | 0 10000           | 0xFFFF               | х        | х        | х        | х        | х        | х        |
| inInfo             | Reservado<br>Información codificada de varios registros<br>Nota 3                                                                              | 0 65535           | 0x0000               | x        | x        | x        | x        | x        | x        |
|                    | Reservado                                                                                                    |                   |                      |          |          |          |          |          |          |
|                    | Reservado                                                                                                    |                   |                      |          |          |          |          |          |          |
|                    | Reservado                                                                                                    |                   |                      |          |          |          |          |          |          |
| inSpaceTemp        | Forzar temperatura sensor frontal (Nota 2)                                                                                                    | +5,0 ºC +45,0 ºC  | OxFFFF               | x        | x        | x        | x        | x        | x        |
| inTempExt          | Forzar temperatura entrada Ext (Nota 2)                                                                                                    | +5,0 ºC +45,0 ºC  | OxFFFF               | x        | x        | ×        | x        | x        | x        |
| inTempWater        | Forzar temperatura entrada Water (Nota 2)                                                                                                    | +5,0 ºC +45,0 ºC  | OxFFFF               | x        | x        | x        | x        | x        | x        |
| inTempValves       | Forzar Temperatura entrada Valvulas (Nota 2)                                                                                                   | +5,0 ºC +45,0 ºC  | OxFFFF               | x        | x        | x        | x        | x        | x        |
|                    | Reservado                                                                                                    |                   |                      |          |          |          |          |          |          |
|                    | Reservado                                                                                                    |                   |                      |          |          |          |          |          |          |
|                    | Reservado                                                                                                    |                   |                      |          |          |          |          |          |          |
|                    | Reservado                                                                                                    |                   |                      |          |          |          |          |          |          |
|                    | Reservado                                                                                                    |                   |                      |          |          |          |          |          |          |
| inLockMenu         | Bloquea entrada a menu configuracion:<br>0: No bloquea; 1: Bloquea                                                                             | 01                | OxFFFF               | x        | x        | x        | x        | x        | x        |
| inFanCoilEnable    | Forzar habilitación Fan-Coil<br>OFF: 0; 1: ON                                                                                                  | 01                | OxFFFF               | x        | x        | x        | x        | x        | x        |
| inFanSpeedCmd      | Forzar velocidad Fan-Coil 3V:<br>OFF: 0; FCI: 1; FCII: 2; FCIII: 3; AUTO: 4<br>AUTO sin FC: 10; AUTO FCI: 11; AUTO FCII: 12;<br>AUTO FCIII: 13 | 14                | 0xFFFF               |          |          |          |          |          |          |
| inFanSpeedAnalog   | Forzar velocidad Fan-Coil 0-10V:<br>OFF: 0; 0,5% a 100%: 1 a 200; AUTO: 1000                                                                   | 0200              | OxFFFF               | x        | x        | x        | x        | x        | x        |
| in Fan Coil Valves | Forzar estado válvulas: (Nota 2)<br>Desactivar: 0;<br>Activar la correspondiente al modo actual: 1                                             | 01                | 0xFFFF               | x        | x        | *        | x        | x        | *        |
|                    | Reservado                                                                                                    |                   |                      |          |          |          |          |          |          |
|                    | Reservado                                                                                                    |                   |                      |          |          |          |          |          |          |
| inTimeTable        | Hora en Formato [D][H][M][S]<br>D: Dia 031<br>H:Hora 024<br>M: Minutos 060<br>S: Segundos 060                                                  | 04294967295       | 0xFFFFFFFF           | x        | x        | x        | x        | x        | x        |
|                    | Reservado                                                                                                    |                   | 1                    |          |          |          |          |          |          |

## 7.2 Descripción de los registros

Cuando el registro tiene un valor diferente del "valor por defecto", el equipo actuará según el valor que haya recibido. Para anular el parámetro, se debe escribir el "valor por defecto en el registro correspondiente.

A continuación, se define el funcionamiento de los registros:

#### inDetector

Este registro fuerza la función de tarjeta insertada o de Detección de movimiento, según esté configurada la entrada por el tipo de instalación seleccionado.

#### inDoor

Este registro fuerza el estado de la entrada Puerta, según el tipo de instalación seleccionado.

#### inOccup

Este registro fuerza el estado del equipo a Ocupado o Desocupado.

#### inAuxLightOut1

Este registro fuerza el estado de la salida física OUT1 de control de iluminación.

#### inAuxLightOut3

Este registro fuerza el estado de la salida física OUT3 de control de iluminación.

#### inOnOffHVAC

Este registro se utiliza para forzar la marcha/paro de la climatización.

#### inHVACMode

Este registro se utiliza para cambiar el modo de funcionamiento entre Frío y Calor.

#### inEnergyHoldOff

Este registro fuerza el estado de la entrada de contacto ventana. Cuando se fuerza un 1 (abierta) la ventilación se para. Al forzar de nuevo un 0 (cerrada) la ventilación arranca de nuevo siempre que el equipo esté en marcha.

#### inCheckInOut

La función Check-In / Check-Out permite cargar el modo de la climatización (Frío/Calor) y el estado de la habitación (Off, Economía, Confort) en el controlador. Para el estado Check-In se utiliza para preparar la habitación a la llegada del huésped. Para el estado Check-Out se utiliza para dejar la habitación en un estado desocupado concreto.

Este registro fuerza el modo Check-in / Check-out en el controlador.

#### inSetPoint

Este registro se utiliza para modificar el valor de consigna de temperatura de la habitación o zona a controlar.

#### inHumiditySetPoint

Este registro se utiliza para modificar el valor de la consigna de humedad de la habitación o zona a controlar.

#### inInfo

Este registro agrupa los siguientes registros en un mapa de bits para actuar desde este registro a todos los registros a la vez.

Ver la tabla de bits de salida en el anexo adjunto en este documento.

#### inSpaceTemp

Este registro proporciona un valor de la temperatura ambiente al equipo. Si este registro tiene un valor diferente del valor por defecto, el equipo utiliza este valor como temperatura ambiente, y deja sin efecto el valor del sensor de temperatura interno.

El valor de temperatura se mostrará a través de la pantalla del equipo si está configurado para mostrar la temperatura.

#### inTempExt

Este registro proporciona un valor a la entrada temperatura externa. Si este registro tiene un valor diferente del valor por defecto, el equipo utiliza este valor como temperatura externa, y deja sin efecto el valor de la entrada Ext.

#### inTempWater

Este registro proporciona un valor a la entrada de temperatura agua. Si este registro tiene un valor diferente del valor por defecto, el equipo utiliza este valor como temperatura agua, y deja sin efecto el valor del sensor de la entada Water.

#### inTempValves

Este registro fuerza la temperatura que se aplica para el control de válvulas proporcionales. Si este registro tiene un valor diferente del valor por defecto, el equipo utiliza este valor como temperatura de valvulas, y deja sin efecto el valor del sensor asignado a valvulas.

inTempSupplyAir No utilizado

inTempRadiant No utilizado

**inDewPoint** No utilizado

#### inLockMenu

Este registro bloquea la posibilidad de entrar en el menú de configuración del equipo desde el teclado.

#### InFanCoilEnable

Este registro permite activar y desactivar el fan-coil cuando la climatización está activada.

#### inFanSpeedCmd

Este registro se utiliza para forzar la velocidad del fan-coil entre las tres velocidades I-II-III y el modo AUTO. En modo Auto el equipo calcula la velocidad a aplicar al fan-coil.

#### inFanSpeedAnalog

Este registro se utiliza para forzar la salida analógica de control de la velocidad del fancoil, entre 0 y 100%, con 200 valores disponibles y el valor AUTO para volver a poner el fan-coil en modo automático. En modo Auto el equipo calcula automáticamente la velocidad a aplicar al fan-coil.

#### inCoilValves

Este registro fuerza el estado de las válvulas. Con un valor 0 las válvulas actúan según el algoritmo de control. Con un valor 1, se fuerza la apertura de válvula correspondiente al modo de funcionamiento que esté seleccionado.

Para volver a utilizar el valor del algoritmo de control, se debe volver a escribir el valor por defecto.

#### inTimeTable

Este registro permite sincronizar el día, hora, minutos y segundos del controlador a través de un registro de 32 bits dividido en 4 octetos: [Dia], [Hora], [Minutos], [Segundos]

## 8. Registros Modbus de salida

## 8.1 Tabla de registros y direcciones

En la siguiente tabla se definen los registros de salida del equipo y que permiten monitorizar el estado del dispositivo de manera remota. La tabla "Aplicación de Registros de Salida según tipo de instalación" define los registros que se encuentran disponibles según el "Tipo de instalación" configurado.

| Registro    | Dirección registro | Tipo     | Objeto           | Nombre Registro                            | Descripción                                                                                     | Rango valores      |
|-------------|--------------------|----------|------------------|--------------------------------------------|-------------------------------------------------------------------------------------------------|--------------------|
| 4000 - 4099 | 0x0FA0 - 0x1003    |          |                  |                                            |                                                                                                 |                    |
|             |                    |          |                  |                                            |                                                                                                 |                    |
| 4000 R      | 0x0FA0             | uint16   |                  | outDetection                               | No Detección o Tarjeta no insertada: 0<br>Detección o Tarjeta insertada: 1                      | 0 to 1             |
| 4001 R      | 0x0FA1             | uint16   | Occupancy Sensor | outDoor                                    | Estado puerta:                                                                                  | 0 to 1             |
| 4002 B      | ΟχΟΕΑ2             | uint16   |                  | outOccup                                   | Estado habitación:                                                                              | Oto 1              |
| 1002 R      | 0.0510             |          |                  |                                            | Desocupada: 0; Ocupada: 1<br>Estado salida Iluminación:                                         | 0101               |
| 4003 R      | UXUFA3             | uint16   | Auxiliar Light   | outAuxLightOut1                            | OFF: 0; ON: 1<br>Estado salida Iluminación:                                                     | 0 to 1             |
| 4004 R      | 0x0FA4             | uint16   |                  | outAuxLightOut3                            | OFF: 0; ON: 1                                                                                   | 0 to 1             |
| 4005 R      | 0x0FA5             | uint16   | Switch Lighting  | outLtSwitch                                | Estado entrada pulsador iluminacion:<br>No pulsado: 0; Pulsado: 1                               | 0 to 1             |
| 4006 R      | 0x0FA6             | uint16   |                  | outOnOffHVAC                               | Estado Climatización:<br>OFF: 0; ON: 1; ECO: 2                                                  | 02                 |
| 4007 R      | 0x0FA7             | uint16   |                  | outHVACMode                                | Estado Modo Funcionamiento:<br>FRIO: 1; CALOR: 2                                                | 12                 |
| 4008 R      | 0x0FA8             | uint16   |                  | outEnergyHoldOff                           | Estado Ventana:<br>Cerrada: 0: Abierta: 1                                                       | 0 to 1             |
| 4009 R      | 0x0FA9             | uint16   | HIVAC Conoral    | outCheckInOut                              | Indica el modo en que se encuentra la habitacion:                                               | 0 to 1             |
| 4010 P      |                    | uint16   | HVAC General     | outEffoctSotBt                             | 0. cileckout, 1.cileckili                                                                       | +15.0.90 +22.0.90  |
| 4010 R      | 0x0FAB             | uint16   | -                | outHVACAlarm                               | Alarma malfuncionamiento climatización                                                          | 10,0-C +32,0-C     |
| 4012 R      | OXOFAC             | uint32   |                  | outlefo                                    | Información codificada do varios registros <sup>Nota 2</sup>                                    | 0 65535            |
| 4012 R      | 0x0FAC             | uint32   |                  | outinio                                    | Recentede                                                                                       | 005555             |
| 4014 K      |                    | uint16   |                  |                                            | Reservado                                                                                       |                    |
| 4015 R      | UXUFAF             | uint16   |                  |                                            | Reservado                                                                                       |                    |
| 4016 R      | UXUFBU             | uint16   |                  |                                            | Reservado                                                                                       |                    |
| 4017 R      | UXUFB1             | uint16   |                  |                                            | Reservado                                                                                       | 15 00 0C 145 00 0C |
| 4018 R      | UXUFB2             | uint16   |                  | outspace temp                              | Temperatura sensor frontai                                                                      | +5,00 ºC +45,00 ºC |
| 4019 R      | UXUFB3             | uint16   |                  | outrempExt                                 | Temperatura entrada Ext.                                                                        | +5,00 ºC +45,00 ºC |
| 4020 R      | UXUFB4             | uint16   |                  | outrempwater                               | Temperatura entrada water                                                                       | +5,00 ºC +45,00 ºC |
| 4021 R      | UXUFB5             | uint16   |                  | outTempValves Temperatura entrada Valvulas |                                                                                                 | +5,0 ºC +45,0 ºC   |
| 4022 R      | UXUFB6             | uint16   |                  |                                            | Reservado                                                                                       |                    |
| 4023 R      | UXUFB7             | uint16   | Soncoros         |                                            | Reservado                                                                                       |                    |
| 4024 R      | UXUFB8             | uint16   | Sensores         | aut Dalation House isline                  | Reservado                                                                                       | 0 65525            |
| 4025 R      | UXUFB9             | uint16   |                  | outrelativeHumidity                        | Relative numidity                                                                               | 005535             |
| 4026 R      | UXUFBA             | uint16   |                  | OUTCO2                                     | Nivel CO2 detectado                                                                             | 005535             |
| 4027 R      | UXUFBB<br>0x0FBC   | uint16   |                  | outPikeDisp                                | Valor detección en e-Display PIR                                                                | 01                 |
| 4020 R      |                    | uint16   |                  |                                            | Reservado                                                                                       |                    |
| 4029 R      |                    | uint16   |                  |                                            | Reservado                                                                                       |                    |
| 4050 K      | UXUFBE             | UIIILIO  |                  |                                            | Reservado                                                                                       |                    |
| 4031 R      | 0x0FBF             | uint16   | -                | outFanCoilState                            | OFF: 0; ON: 1                                                                                   | 01                 |
| 4032 R      | 0x0FC0             | uint16   |                  | outFanSpeed                                | OFF: 0; FCI: 1; FCII:2; FCIII:3<br>AUTO sin FC: 10; AUTO FCI: 11; AUTO FCII: 12; AUTO FCIII: 13 | 0 to 13            |
| 4033 R      | 0x0FC1             | uint16   |                  | outFanSpeedAnalog                          | OFF: 0; 0,5 a 100% con resolución 0,5: 1 a 200<br>AUTO: 1000: AUTO + %: 1001 a 1200             |                    |
| 4034 R      | 0x0FC2             | uint16   | Fan Coil Unit    | outFanCoilValveCool                        | Estado válvulas:<br>Desactivadas: 0;<br>0:5 a 100% con resolucion 0.5: 1 a 200                  | 0200               |
| 4035 R      | 0x0FC3             | uint16   |                  | outFanCoilValveHeat                        | Estado válvulas:<br>Desactivadas: 0;<br>0,5 a 100% con resolucion 0,5: 1 a 200                  | 0 200              |
| 4036 R      | 0x0FC4             | uint16   |                  |                                            | Reservado                                                                                       |                    |
| 4037 R      | 0x0FC5             | uint16   |                  |                                            | Reservado                                                                                       |                    |
| 4038 R      | 0x0FC6             | uint16   |                  |                                            | Reservado                                                                                       |                    |
| 4039 R      | 0x0FC7             | uint16   |                  | outLockMenu                                | Estado bloqueo menu de configuracion:<br>0: Sin bloquear; 1: Bloqueado                          | 01                 |
| 4040 R      | 0x0FC8             | string16 |                  |                                            | Reservado                                                                                       |                    |
| 4048 R      | 0x0FD0             | string16 | Modhus           |                                            | Reservado                                                                                       |                    |
| 4056 R      | 0x0FD8             | string16 | woodbus          |                                            | Reservado                                                                                       |                    |
| 4064 R      | 0x0FE0             | uint16   |                  | outPort                                    | Direccion Modbus para RTU                                                                       | 0255               |
| 4066 R      | 0x0FE2             | string16 | S/N              | outSerialNumber                            | String que indica el Nº Serie dispositivo                                                       |                    |
| 4074 R      | 0x0FEA             | string16 | FW Version       | outFWVersion                               | String que indica la version FW del dispositivo                                                 |                    |

#### NOTAS:

- 1) Los valores de los Registros están expresados en notación decimal
- 2) Tabla de codificación de los bits agrupados del registro

## Aplicación de Registros de Salida según tipo de instalación.

| Nombre Registro     | Descripción                                                  | Rango valores      | Opción 1 | Opción 2 | Opción 3 | Opción 4 | Opción 5 | Opción 6 |  |
|---------------------|--------------------------------------------------------------|--------------------|----------|----------|----------|----------|----------|----------|--|
| _                   |                                                              |                    |          |          |          |          |          |          |  |
|                     |                                                              |                    |          |          |          |          |          |          |  |
| outDetection        | No Detección o Tarjeta no insertada: 0                       | 0 to 1             | x        | x        | x        | x        | x        | x        |  |
|                     | Detección o Tarjeta insertada: 1                             |                    |          |          |          |          |          |          |  |
| outDoor             | Cerrada: 0: Abierta: 1                                       | 0 to 1             |          |          |          | x        | х        | x        |  |
|                     | Estado habitación:                                           | a. 4               |          |          |          |          |          |          |  |
| outOccup            | Desocupada: 0; Ocupada: 1                                    | 0 to 1             | х        | x        | x        | x        | x        | х        |  |
| outAuxLightOut1     | Estado salida Iluminación:                                   | 0 to 1             | ×        | v        |          | v        | ×        |          |  |
| outraxtightouti     | OFF: 0; ON: 1                                                | 0101               | ^        | ^        |          | Â        | ^        |          |  |
| outAuxLightOut3     | Estado salida lluminación:                                   | 0 to 1             | x        | x        | x        | x        | x        | x        |  |
|                     | OFF: 0; ON: 1<br>Estado entrada pulcador iluminacion:        |                    |          |          |          |          |          |          |  |
| outLtSwitch         | No pulsado: 0: Pulsado: 1                                    | 0 to 1             | x        |          |          | x        |          |          |  |
|                     | Estado Climatización:                                        |                    |          |          |          |          |          |          |  |
| outOnOffHVAC        | OFF: 0; ON: 1; ECO: 2                                        | 02                 | x        | x        | x        | ×        | x        | x        |  |
| outHVACMode         | Estado Modo Funcionamiento:                                  | 1 2                | ×        | ×        | ×        | ×        | ×        | ×        |  |
| outinneinoue        | FRIO: 1; CALOR: 2                                            |                    | ~        | ~        | Â        | Â        | ~        | ~        |  |
| outEnergyHoldOff    | Estado Ventana:                                              | 0 to 1             | x        | x        | x        | x        | x        | x        |  |
|                     | Lefrada: 0; Ablerta: 1                                       |                    |          |          |          |          |          |          |  |
| outCheckInOut       | 0: Checkout, 1:Checkin                                       | 0 to 1             | х        | x        | х        | x        | x        | х        |  |
| outEffectSetPt      | Temperatura de consigna                                      | +15,0 ºC +32,0 ºC  | x        | x        | x        | x        | x        | x        |  |
| outHVACAlarm        | Alarma malfuncionamiento climatización                       | 0 to 1             | х        | x        | х        | x        | х        | х        |  |
| outInfo             | Información codificada de varios registros Nota 2            | 065535             | х        | х        | х        | х        | х        | х        |  |
|                     | Reservado                                                    |                    |          |          |          |          |          |          |  |
|                     | Reservado                                                    | _                  |          |          |          |          |          |          |  |
| -                   | Reservado                                                    |                    |          |          |          |          |          |          |  |
| autCassa Tama       | Reservado                                                    | 15 00 0C 145 00 0C |          |          |          |          |          |          |  |
| outTempExt          | Temperatura sensor frontal                                   | +5,00 °C +45,00 °C | x        | x        | ×        | ×        | x        | x        |  |
| outTempWater        | Temperatura entrada Water                                    | +5.00 °C +45.00 °C | ×        | ×        | ×        | x        | ×        | ×        |  |
| outTempValves       | Temperatura entrada Valvulas                                 | +5,0 ºC +45,0 ºC   | х        | x        | x        | x        | х        | х        |  |
|                     | Reservado                                                    |                    |          |          |          |          |          |          |  |
|                     | Reservado                                                    |                    |          |          |          |          |          |          |  |
|                     | Reservado                                                    |                    |          |          |          |          |          |          |  |
| outRelativeHumidity | Relative humidity                                            | 065535             | х        | x        | х        | x        | x        | х        |  |
| outCO2              | Nivel CO2 detectado                                          | 065535             | x        | x        | X        | x        | x        | x        |  |
| outrikebisp         | Reservado                                                    | 01                 | *        | ~        | *        | ^        | *        | *        |  |
|                     | Reservado                                                    |                    |          |          |          |          |          |          |  |
|                     | Reservado                                                    |                    |          |          |          |          |          |          |  |
| outEanCoilState     | Estado Fan-Coil:                                             | 0 1                | ~        | ~        |          |          | ~        | ~        |  |
| outranconstate      | OFF: 0; ON: 1                                                | 01                 | *        | *        | ~        | ^        | *        | ~        |  |
| outFanSpeed         | OFF: 0; FCI: 1; FCII:2; FCIII:3                              | 0 to 13            | x        | x        | x        | x        | x        | x        |  |
|                     | AUTO sin FC: 10; AUTO FCI: 11; AUTO FCII: 12; AUTO FCIII: 13 |                    |          |          |          |          |          |          |  |
| outFanSpeedAnalog   | OFF: 0; 0,5 a 100% con resolucion 0,5: 1 a 200               |                    |          |          |          |          |          |          |  |
|                     | Estado válvulas:                                             |                    |          |          |          |          |          |          |  |
| outFanCoilValveCool | Desactivadas: 0;                                             | 0200               | x        | x        | x        | x        | x        | x        |  |
|                     | 0,5 a 100% con resolucion 0,5: 1 a 200                       |                    |          |          |          |          |          |          |  |
|                     | Estado válvulas:                                             |                    |          |          |          |          |          |          |  |
| outFanCoilValveHeat | Desactivadas: 0;                                             | 0200               | х        | x        | х        | x        | x        | х        |  |
|                     | 0,5 a 100% con resolucion 0,5: 1 a 200                       |                    |          |          |          |          |          |          |  |
|                     | Reservado                                                    |                    |          |          |          |          |          |          |  |
|                     | Reservado                                                    |                    |          |          |          |          |          |          |  |
|                     | Estado bloqueo menu de configuracion:                        |                    |          |          |          |          |          |          |  |
| outLockMenu         | 0: Sin bloquear; 1: Bloqueado                                | 01                 | x        | x        | x        | x        | x        | x        |  |
|                     |                                                              |                    |          |          |          |          |          |          |  |
|                     | Reservado                                                    |                    |          |          |          |          |          |          |  |
|                     | Reservado                                                    |                    |          |          |          |          |          |          |  |
|                     | Reservado                                                    |                    |          |          |          |          |          |          |  |
| outPort             | Direction Modbus para RTU                                    | 0255               | х        | x        | x        | x        | x        | x        |  |
| outSerialNumber     | String que indica el Nº Serie dispositivo                    |                    | x<br>    | x        | X        | x<br>    | X        | x        |  |
| outrovversion       | puning que indica la version eve del dispositivo             | 1                  | X        | X        | X        | 1 X      | X        | I X      |  |

## 8.2 Descripción de los registros

A continuación se define el funcionamiento de los registros de salida del equipo:

#### outDetection

Este registro informa si la entrada IN1 de tarjetero tiene la tarjeta insertada, o el detector de movimiento está detectando, según el modo de funcionamiento seleccionado.

#### outDoor

Este registro informa si la entrada IN3 de contacto Puerta tiene la puerta abierta o cerrada. Es válido cuando el modo de funcionamiento define IN3 como Contacto Puerta.

#### outOccup

Este registro indica si la habitación está ocupada o desocupada.

#### outAuxLightOut1

Este registro informa del estado de la salida iluminación OUT1.

#### outAuxLightOut3

Este registro informa del estado de la salida iluminación OUT3.

#### outLtSwitch

Este registro indica si la entrada del pulsador iluminación está pulsado. Este registro es válido cuando el modo de funcionamiento seleccionado incluye Pulsador de Iluminación.

#### outOnOffHVAC

Este registro muestra si el equipo esta encendido (ON:1), apagado (OFF:0) en modo economía (ECO:2) o en modo alarma (EMERGENCY :3). El valor puede ser modificado a través de la tecla OnOff y a través del registro de entrada *inOnOffHVAC*.

#### outHVACMode

Este registro indica el modo de funcionamiento de la climatización seleccionado en el equipo. El valor puede ser modificado a través de la tecla FRIO/CALOR y a través del registro de entrada *inHVACMode*.

#### outEnergyHoldOff

Este registro muestra el estado de la entrada de contacto ventana. El valor refleja el estado de la entrada IN2 o el valor enviado al equipo a través del registro de entrada *inEnergyHoldOff*.

#### outCheckInOut

Este registro indica el modo en el que se encuentra la habitación. Los valores disponibles son Check-Out (0) y Check-In (1).

El cambio de modo se realiza a través del registro inCheckInOut

#### outEffectSetPt

Este registro indica la consigna de temperatura que tiene fijada el equipo.

#### outHVACAlarm

Este registro informa de un malfuncionamiento de la climatización provocado por la válvula o el fan-coil que no permiten que la climatización llegue a la temperatura de consigna en

un tiempo determinado. Los registros de configuración *cfgTimeAlarmHVAC* y *cfgTempAlarmHVAC* permiten configurar los valores de alarma.

#### outInfo

Este registro muestra la el estado de varios registros codificados en varios bytes de estado. Ver la tabla de bits de salida en el anexo adjunto en este documento.

#### outSpaceTemp

Este registro muestra el valor de la temperatura del sensor del equipo.

#### outTempExt

Este registro muestra el valor de la entrada de temperatura Ext.

#### outTempWater

Este registro muestra el valor de la entrada de temperatura Water.

#### outTempValves

Este registro muestra el valor de la entrada de temperatura Valves

#### outRelativeHumidity

Este registro muestra el valor del sensor de humedad en equipos display que dispongan de sensor de humedad.

#### outCO2

Este registro muestra el valor del sensor de CO2 en equipos display que dispongan de sensor de CO2.

#### outPIReDisp

Este registro informa del estado de detección del sensor de movimiento en equipos display que dispongan de sensor de movimiento.

#### outfanCoilState

Este registro informa del estado del fan-coil, entre parado (0) y en funcionamiento (1).

#### outFanSpeed

Este registro muestra el estado de la velocidad del fan-coil. El valor puede ser modificado a través de la tecla de velocidad del equipo y a través del registro de entrada *inFanSpeedCmd*.

#### outFanSpeedAnalog

Este registro proporciona la velocidad del fan-coil, con valores entre 0 y 100% a través de 200 valores. En modo AUTO el registro proporciona la velocidad entre los valores 1000 y 1200.

#### outFanCoilValveCool

Este registro muestra el estado de la válvula de frio.

#### outFanCoulValveHeat

Este registro muestra el estado de la válvula de calor.

#### outLockMenu

Este registro indica si el teclado del display está bloqueado.

#### outFWVersion

Este registro indica la versión de firmware del dispositivo.

## 9. Configuración con la APP Daitsu FCD Configurator

## 9.1 Introducción

**Daitsu FCD Configurator** es una aplicación para configurar los equipos Touch Display y EC Controller (Controlador de Fan-Coil) a través del interface NFC ubicado en el Touch Display. La aplicación funciona en cualquier teléfono movil o tableta con sistema operativo Android. Para configurar los equipos se debe tener instalada en el teléfono móvil la versión de la APP *Daitsu FCD Configurator* 1.0.1 o superior.

El equipo Touch Display incluye una pequeña antena que permite interconectar el equipo con la APP cuando se acerca el teléfono o tableta al equipo. La aplicación permite tanto configurar los equipos como leer su configuración.

En la siguiente imagen se muestra la ubicación de la antena NFC y la posición aproximada del teléfono móvil sobre el equipo para transferir el proyecto de configuración.

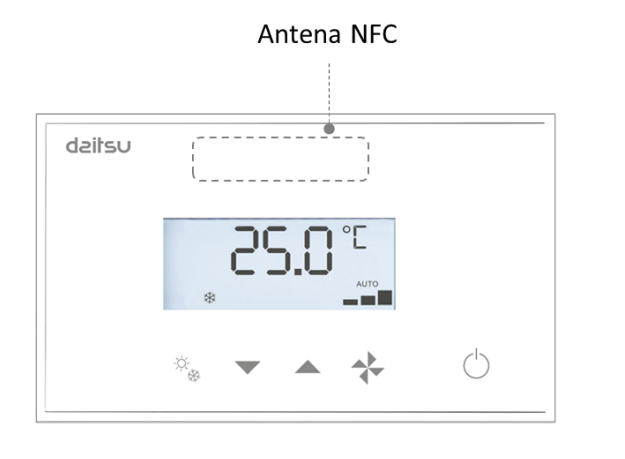

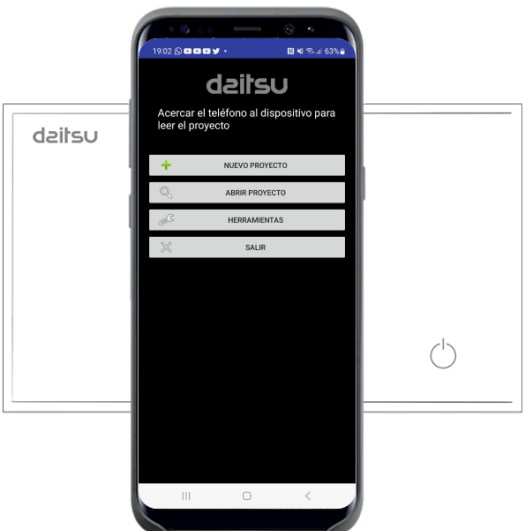

Ubicación aproximada del teléfono para transferir la configuración al equipo

## 9.2 Proceso de configuración del Touch Display y del EC Controller

**IMPORTANTE:** El proceso de configuración de los dos equipos se realiza descargando el proyecto únicamente a través del Touch Display. Una vez descargado el proyecto en el display, éste se encarga de transferirle la configuración al EC Controller a través del bus de comunicación que conecta los dos equipos (ver hoja de instrucciones para la instalación de los equipos).

## 9.3 Instalación de la APP

1. Asegurarse que el teléfono móvil con el que se desea configurar los equipos, dispone de interface NFC. Leer las características técnicas del teléfono móvil para asegurar que dispone de NFC y para saber en que ubicación se encuentra la antena del teléfono, ya que es necesario enfrentar la antena del teléfono con la antena del producto para conseguir una correcta transferencia de la información.

2. Abrir la aplicación Play Store en el teléfono móvil y buscar la APP Daitsu FCD Configurator o bien pulsar en el siguiente enlace desde el teléfono móvil.

https://play.google.com/store/apps/details?id=com.econtrols.configurador\_daitsu.nfc

Pulsar el botón "Instalar" para instalar la aplicación en el teléfono móvil.

3. Una vez instalada la aplicación pulsar "Abrir" para ejecutar la aplicación. La primera vez que se ejecuta la aplicación, solicita que se acerque el teléfono a un equipo Daitsu del modelo 3IFD9153 FCD TOUCH EC para desbloquear la aplicación y poder utilizarla.

#### 9.4 Crear un nuevo proyecto

- 1. Ejecutar la aplicación *Daitsu FCD Configurator* pulsando sobre el icono de la APP. Si el interface NFC no está activado, la APP solicitará activar el interface NFC.
- 2. La primera vez que se utiliza la APP, solicitará conectarse al equipo para poder continuar. Acercar el teléfono al panel frontal del equipo para desbloquear la aplicación y continuar con el proceso de configuración.
- 3. Pulsar el botón "Nuevo Proyecto" y seleccionar el dispositivo que se desea configurar.
- 4. Escribir el nombre del proyecto que se desea configurar. Al pulsar "Aceptar", se abre un proyecto nuevo y se muestran los parámetros por defecto del Touch Display. Para visualizar los parámetros del EC Controller (Controlador de Fan-Coil EC) se debe pulsar en el desplegable que hay en la parte superior de la pantalla y seleccionar EC Controller.

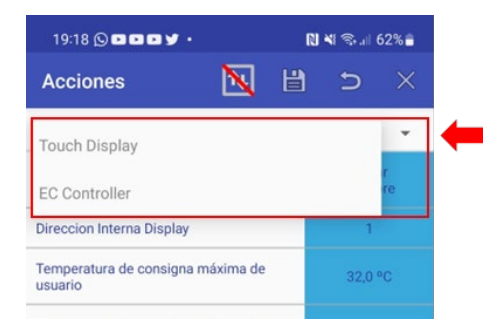

- 5. Seleccionar el equipo que se desea configurar a través del desplegable y modificar cualquier parámetro de configuración pulsando sobre la zona azul y escribir a continuación el nuevo valor.
- 6. Después de realizar todos los cambios, pulsar el botón Guardar (icono disco) en el menú superior de "Acciones". El proyecto se guardará en la memoria del teléfono móvil.

| 19:23 🕞 🖬 🖬 🕊 🎔 🔸                         |   | ປັ 💐 🕾 🔐 61% 🛢   |   |  |
|-------------------------------------------|---|------------------|---|--|
| Acciones 📉                                | 間 | Ð                |   |  |
| Touch Display                             | 1 |                  | * |  |
| Nombre proyecto:<br>ygr3                  |   | Editar<br>nombre |   |  |
| Direccion Interna Display                 |   | 1                |   |  |
| Temperatura de consigna máxima de usuario |   | 32,0 °C          |   |  |

7. Para descargar el proyecto en el equipo, situar la antena del teléfono móvil sobre la antena del panel frontal del equipo. Cuando la APP encuentra el dispositivo, el icono con dos flechas del menú de "Acciones" cambia y desaparece la línea roja. Sin mover el teléfono móvil, pulsar el icono de las dos flechas para descargar el proyecto en el dispositivo. El proceso de descarga dura entre 1 y 5 segundos (en función del producto) y a continuación el equipo se resetea para aplicar los cambios realizados. Retirar el teléfono móvil cuando la APP haya mostrado el mensaje de finalización.

| 19:28 🖸 🖬 🖬 🕊 🔹 🔊                            |   | ¥ 🖘.⊪ 60% 🛔      |         |          |  |
|----------------------------------------------|---|------------------|---------|----------|--|
| Acciones [1                                  | ł | Ľ                | Ð       | $\times$ |  |
| Touch Display                                |   |                  |         | Ŧ        |  |
| Nombre proyecto:<br>Demo                     |   | Editar<br>nombre |         |          |  |
| Direccion Interna Display                    |   |                  | 1 T     |          |  |
| Temperatura de consigna máxima de<br>usuario |   |                  | 32,0 °C |          |  |

**NOTA**: Si después de transferir la configuración el equipo no se resetea, desconectar y conectar de nuevo la alimentación del equipo.

8. Una vez finalizado el proceso de configuración, cerrar el Proyecto pulsando el icono con una cruz que hay en el menú "Acciones".

| 19:23 🕲 🗖 🗗 🗗 🌶 •                            |   | N 💐 🕾 л 61% 着    |   |  |
|----------------------------------------------|---|------------------|---|--|
| Acciones 📉 🛛                                 | ₿ | Ð                |   |  |
| Touch Display                                |   |                  | 1 |  |
| Nombre proyecto:<br>ygr3                     |   | Editar<br>nombre |   |  |
| Direccion Interna Display                    |   | 1                |   |  |
| Temperatura de consigna máxima de<br>usuario |   | 32,0             |   |  |

## 9.5 Leer un proyecto de un dispositivo

1. Ejecutar la aplicación *Daitsu FCD Configurator* pulsando sobre el icono de la APP. Si el interface NFC no está activado, la APP solicitará activar el interface NFC.

- 2. La primera vez que se utiliza la APP, solicitará conectarse al equipo para poder continuar. Acercar el teléfono al panel frontal del equipo para desbloquear la aplicación y continuar con el proceso de configuración.
- Al acercar el teléfono al equipo, la APP detectará el producto y lo mostrará en pantalla. A continuación retirar el teléfono del equipo y pulsar "Aceptar" para visualizar los parámetros de configuración leídos.
- 4. Modificar cualquier parámetro de configuración.
- 5. Para descargar el proyecto en el equipo, seguir el punto 7) del apartado "Crear un proyecto nuevo".

## 9.6 Abrir un proyecto guardado en el teléfono

- 1. Pulsar el botón "Abrir proyecto" para abrir un proyecto existente en el teléfono móvil.
- 2. Seleccionar el proyecto y pulsar aceptar.
- 3. Modificar cualquier parámetro si es necesario.
- 4. Para descargar el proyecto en el equipo, seguir el punto 7) del apartado "Crear un proyecto nuevo".

## 9.7 Teclas del menú "Acciones" de la APP

El menú "Acciones" se encuentra en la parte superior de la pantalla. A continuación se define el funcionamiento de los botones que forman el menú "Acciones":

- El botón de las dos flechas, se utiliza para descargar el proyecto sobre el equipo. Cuando el teléfono no detecta ningún equipo, el botón se muestra con una raya roja en diagonal, señalizando que no se puede descargar la información. Al acercar el teléfono al equipo y éste ser detectado por la APP, la línea desaparece y entonces se puede descargar la información al equipo.
- El botón del disco se utiliza para guardar el proyecto en el teléfono móvil. Si se lee un proyecto desde un equipo, es necesario guardar el proyecto en el teléfono antes de cerrar la aplicación.
- 3. El botón de flecha de retroceso, se utiliza para cargar en el proyecto los valores por defecto de fábrica. Esta acción es irreversible, a excepción de que no se guarde el proyecto en el teléfono.
- 4. El botón de la cruz se utiliza para cerrar la aplicación. Antes de pulsar el botón asegurarse de que se haya grabado el proyecto en el teléfono.

## 9.8 Menú de selección de equipos

Debajo del menú de "Acciones" se muestra el nombre de uno de los equipos a configurar (Touch Display o EC Controller) y a la derecha hay una flecha que permite abrir un menú desplegable. Desde este menú es posible configurar los dos equipos. Para ello, pulsar sobre la flecha y seleccionar el producto que se desea configurar.

## 9.9 Menú Herramientas

El menú de "Herramientas" dispone de diversas funciones de ayuda que a continuación se especifican:

- 1. Botón "Importar Proyecto": Permite importar un proyecto recibir a través de correo electrónico, whatsapp, etc. Para ello seleccionar la carpeta donde se ha dejado el proyecto a importar y a continuación pulsar "Aceptar".
- 2. Botón "Exportar Proyecto": Permite exportar un proyecto para enviarlo a través de cualquier aplicación hasta otro destinatario. Para ello, seleccionar el proyecto que se desea exportar y pulsar sobre la carpeta que se desea dejar guardado el proyecto para posteriormente poder ser enviado.
- 3. Botón "Borrar Proyectos": Permite borrar cualquier proyecto que se encuentre en la memoria del teléfono móvil. Seleccionar el proyecto a borrar y pulsar "Aceptar".
- 4. Botón "Borrar Proyectos en NFC": Este botón permite borrar un proyecto de la memoria NFC de un dispositivo. Para ello, acercar el teléfono móvil al equipo y pulsar sobre el botón cuando haya desaparecido la línea diagonal de color rojo.

## **10 Histórico de Revisiones**

| Revisión | Fecha     | Autor | Descripción |
|----------|-----------|-------|-------------|
| 0        | 30/9/2022 | RFH   | Creación    |